# EVM User's Guide: MCT8314ZEVM MCT8314Z 评估模块

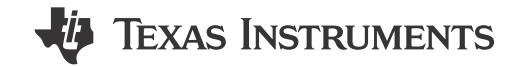

# 说明

MCT8314ZEVM 可供用户评估 MCT8314Z 电机驱动器 的性能。EVM 包括一个板载 FTDI 芯片,用于将 USB 通信从 Micro-USB 连接器转换为 UART。板载 MSP430FR2355 MCU 使用 UART 通信和板载电位器 提供控制信号和可变占空比,用于 MCT8314Z 的 PWM 输入。该 MCU 还可以为 MCT8314Z 器件的 SPI 型号提供 SPI 通信。提供的多个可供用户选择的跳 线、电阻器、连接器和测试点可协助评估 MCT8314Z 器件的许多功能并实现可配置的器件特定设置。

# 开始使用

- 1. 在 ti.com 上订购 MCT8314ZEVM。
- 2. 请访问 dev.ti.com/gallery 以下载 GUI 软件或访问 网络托管的 GUI 软件。
- 3. 在 ti.com 上下载 MCT8314ZEVM 的最新固件。

## 特性

- 具有完整配置和控制功能的 GUI 软件。
- MCU 到 MCx 分流跳线接头通过可拆卸分流器来断 开进入电机驱动器 IC 的主信号与 MCU 的连接。如 果用户想要通过外部 MCU 控制 MCT8314Z IC,或 使用 EVM MCU 控制外部 MCT8314Z IC,则可以 拆下分流器。

## 应用

- 扫地机器人
- 电动百叶窗
- IP 摄像头

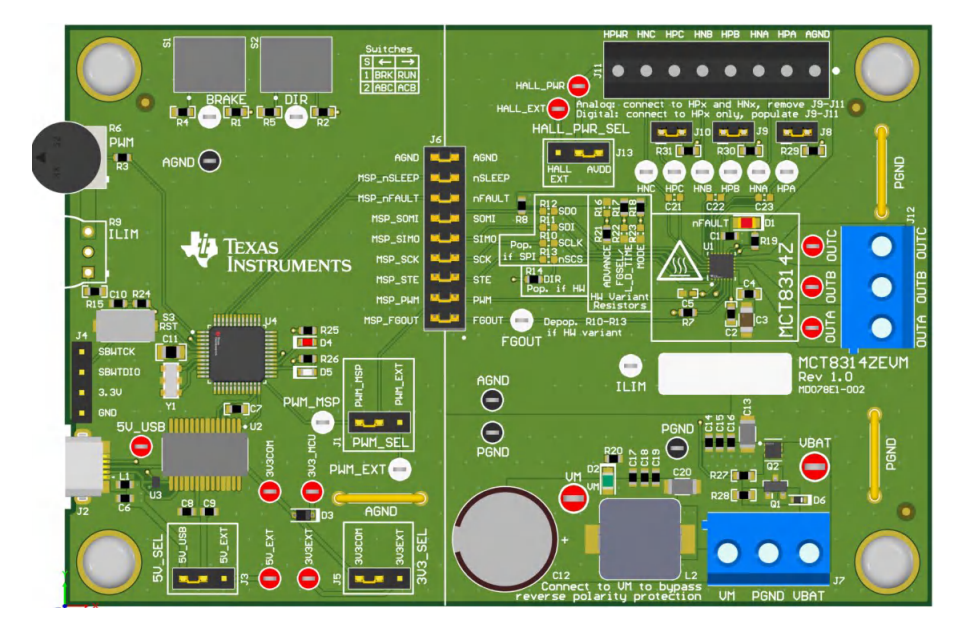

MCT8314ZEVM 印刷电路板 (PCB - 顶视图)

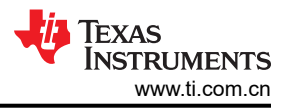

# 1 评估模块概述

## 1.1 引言

本文档随 MCT8314Z 评估模块 (EVM) 提供,作为 MCT8314Z 数据表的补充。本用户指南详细介绍了硬件设置说明、GUI 安装和使用说明。

小心 表面高温 EVM 可能会用 FIRE 三角符号标记高表面温度。驱动高电流时,避免触摸标记的高温表面,以防止潜 在的灼伤损害。

MCT8314ZEVM 会自动组装并针对 MCT8314ZH 进行配置。有关 MCT8314ZS 的兼容性,请参阅节 2.7.2。

备注

#### 1.2 套件内容

表 1-1 列出了 EVM 套件的内含物。如果缺少任何元件,请与离您最近的德州仪器 (TI)产品信息中心联系。TI 强 烈建议用户查看 TI 网站 https://www.ti.com,以验证是否使用了相关软件的最新版本。

#### 表 1-1. 套件内容

| 项目                         | 数量 |
|----------------------------|----|
| MCT8314ZEVM                | 1  |
| USB-A 公型转 USB B Micro 公型线缆 | 1  |

#### 1.3 规格

MCT8314ZEVM 的额定工作电压绝对最大值为 40V,峰值电流高达 1.5A。为防止损坏 MCT8314Z IC 和 EVM, 请确认未超出电压和电流规格。

#### 1.4 器件信息

MCT8314Z 是一款 4.5V 至 35V、1.5 A 峰值三相栅极驱动器 IC,采用带传感器梯形控制,适用于电机驱动应用。 MCT8314Z 在固定功能状态机中提供三个集成式半桥和含传感器梯形控制,无需微控制器即可直接驱动三相无刷 直流电机。

MCT8314Z 集成了电流检测功能 (无需外部检测电阻)、一个为外部电路供电的 LDO、三个模拟霍尔比较器以及 许多保护功能。

#### 表 1-2. MCT8314Z 型号

| 器件名称      | 型号  |
|-----------|-----|
| MCT8314ZH | 硬件  |
| MCT8314ZS | SPI |

# 2 硬件

## 2.1 快速入门指南

MCT8314ZEVM 需要一个建议工作电压范围为 4.5V 至 35V 的电源。若要设置 EVM 并为其供电,请按照以下顺序操作:

- 1. 将电机相位连接到连接器 J12 上的 A、B 和 C。
- 2. 将霍尔传感器连接到 J11,选择来自 AVDD 的霍尔电源,或使用 J13 的外部霍尔电源。
  - a. 如果使用数字霍尔输入,则用分流跳线连接 J8 J10,以实现上拉。将单端输入仅连接到连接器 J11 上的 HPx 引脚。这是 MCT8314ZEVM 的默认配置。
  - b. 如果使用模拟霍尔输入,则移除 J8-J10 并将差分霍尔输入连接到连接器 J11 上的 HPx 和 HNx。
- 3. 按照"用户可选设置"中所述,安装 R15 电阻器以设置所需的 CBC 电流限制。
- 4. 如果使用的是 MCT8314ZH,则确保在 HW 型号电阻器中安装电阻器,以实现所需的器件设置,如节 2.7.1 中 所述。
- 5. 请勿打开电源。将电机电源连接到连接器 J7 上的 VBAT 或 VM 和 PGND。
  - a. 要启用反极性保护和 π 型滤波器,请连接到 VBAT。请注意,当连接到 VBAT 时,由于反极性保护电路中的二极管压降,VM 是 VM 0.7V。
  - b. 要禁用反极性保护和 π 型滤波器,请连接到 VM。
- 6. 选择 J3 为 5V\_USB 和 J5 为 3V3COM 以便通过 USB 电源为 MSP430 供电。
- 7. 将 Micro-USB 线缆连接到计算机中。
- 8. 将 R6 电位器按顺时针旋转,使电机上电后速度为零。
- 9. 将开关 S1 向右拨动以配置 BRAKE = RUN,向左拨动 S2 以配置 DIR = ABC。
- 10. 打开电机电源。
- 11. 使用 R6 电位器控制电机的速度,使用 R9 电位器控制逐周期电流限制,使用开关禁用电机驱动器、改变电机 方向或使电机制动。或者,使用 MCF8314Z GUI (请参阅节 3.1)来监控电机的实时速度,将 MCT8314Z 置 于低功耗睡眠模式,并读取 EVM LED 的状态。

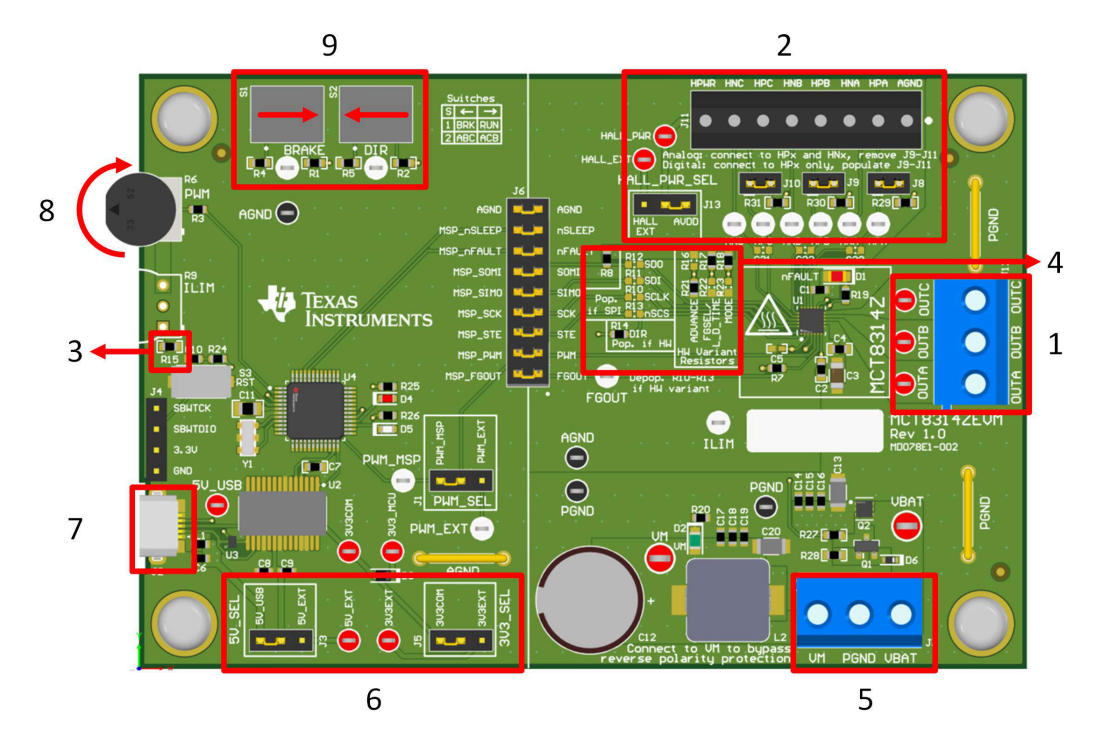

图 2-1. 快速入门指南参考

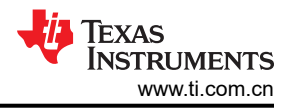

## 2.2 硬件设置

运行电机所需的硬件包含 MCT8314ZEVM、Micro-USB 电缆和具有 4.5V 至 35V 直流输出的电源。按照以下步骤 启动 MCT8314ZEVM:

- 1. 将直流电源连接到接头 J7。连接到 VBAT 和 PGND,对 EVM 应用反极性保护和 π 型滤波器。否则,连接到 VM 和 PGND 以绕过反极性保护和 π 型滤波器。
- 如果使用的是 MCT8314ZH,请在 "HW Variant Resistors" 丝网印刷框中填充所需的电阻设置,请参阅表
   2-3。如果使用的是 MCT8314ZS,则在 "Pop. if SPI" 丝网印刷框中填充电阻 R10-R13。
- 3. 应用用户可配置的跳线设置。更多信息请参阅节 2.7 部分。
- 4. 将程序刷入 MCU 中,如节 3.1 中所述。在 GUI 编译器中启动 GUI 并断开 4 引脚 JTAG 连接。
- 5. 用 Micro-USB 电缆连接 MCT8314ZEVM 和计算机。
- 6. 打开电源并为 PCB 上电。

如果将 MCT8314ZEVM 与外部微控制器一起使用,请从跳线桥 J6 上移除所有分流跳线。将外部跳线从外部 MCU 连接到跳桥的左侧。

#### 2.3 硬件连接概述

图 2-2 显示了 MCT8314ZEVM 的主要块。MCT8314ZEVM 设计用于 4.5V 至 35V 的输入电源,并提供反极性保 护和 π 型滤波器。MCT8314ZEVM 可以支持 MCT8314Z 器件的所有型号,并提供硬件电阻器和 SPI 电阻器的位置。通过使用可配置分流器,MCT8314ZEVM 可支持多种类型的霍尔传感器配置。为了与 MCT8314Z GUI 连接,MCT8314ZEVM 具有支持 USB 转 UART 的 FTDI 芯片和 MSP430。

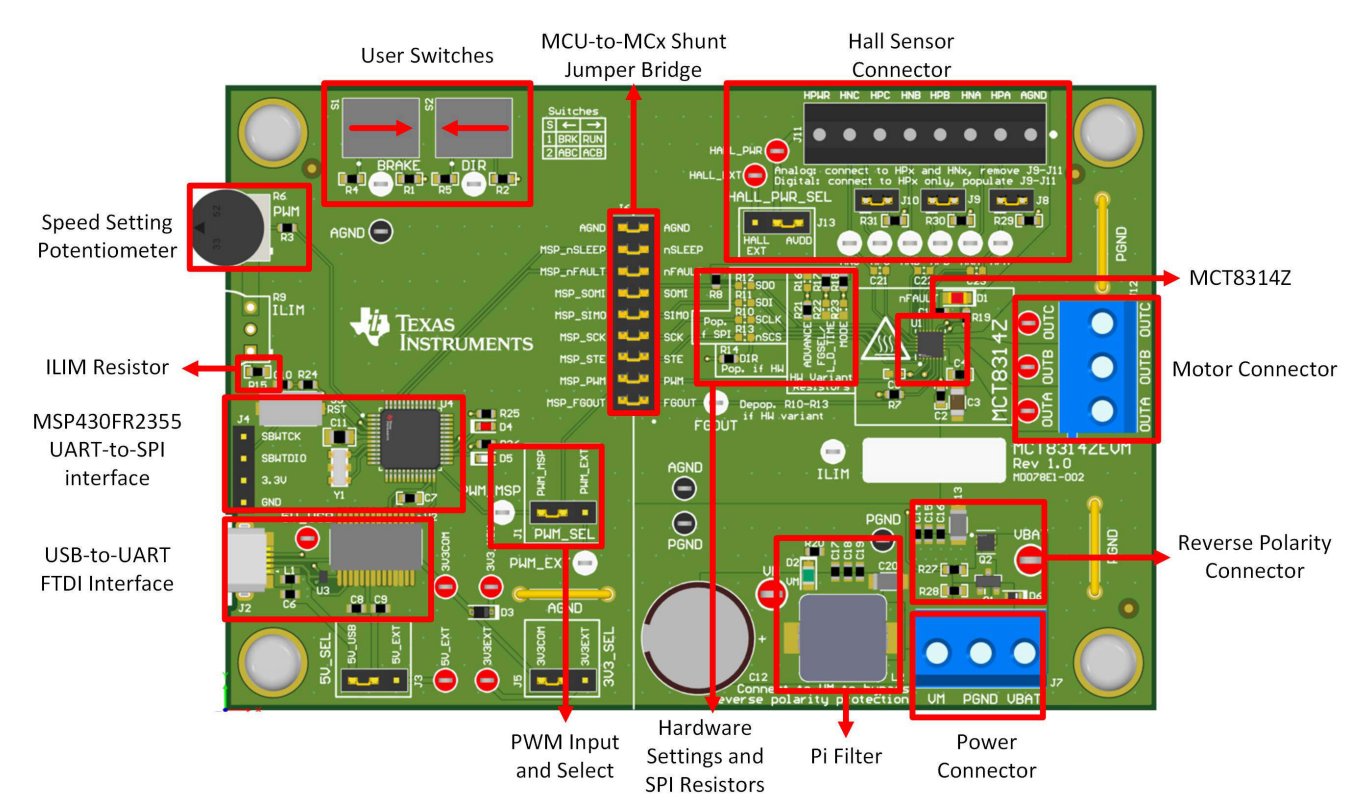

图 2-2. MCT8314ZEVM 主要硬件模块

## 2.4 连接详细信息

图 2-3 显示了与 MCT8315ZEVM 的连接,用于旋转三相有传感器无刷直流电机。

4.5V 至 35V 电源或电池连接到连接器 J7 上的 VBAT 或 VM 和 PGND 端子。在 VBAT 和 PGND 端子上实现了反 极性保护和 π 型滤波器,导致 VM 的二极管电源电压降为 0.7V。为了绕过反极性保护和 π 型滤波器,请将电源 直接连接到电路板上的 VM 端子或 VM 测试点和 PGND。

BLDC 电机的三相直接连接到 MCT8314ZEVM 上的螺钉端子连接器 J12 的 A、B 和 C 端子。

使用 MCT8314ZEVM 上的连接器 J11 连接单端数字或模拟差分霍尔输入。将 HPWR 用作霍尔电源,AGND 用作 霍尔接地。如果从霍尔元件连接模拟输入,每个相位分别连接到 HPx 和 HNx 引脚,并移除跳线 J8-10。如果使用 霍尔传感器的单端输入,每个相位仅连接 HPx 引脚,并连接跳线 J8-J10。

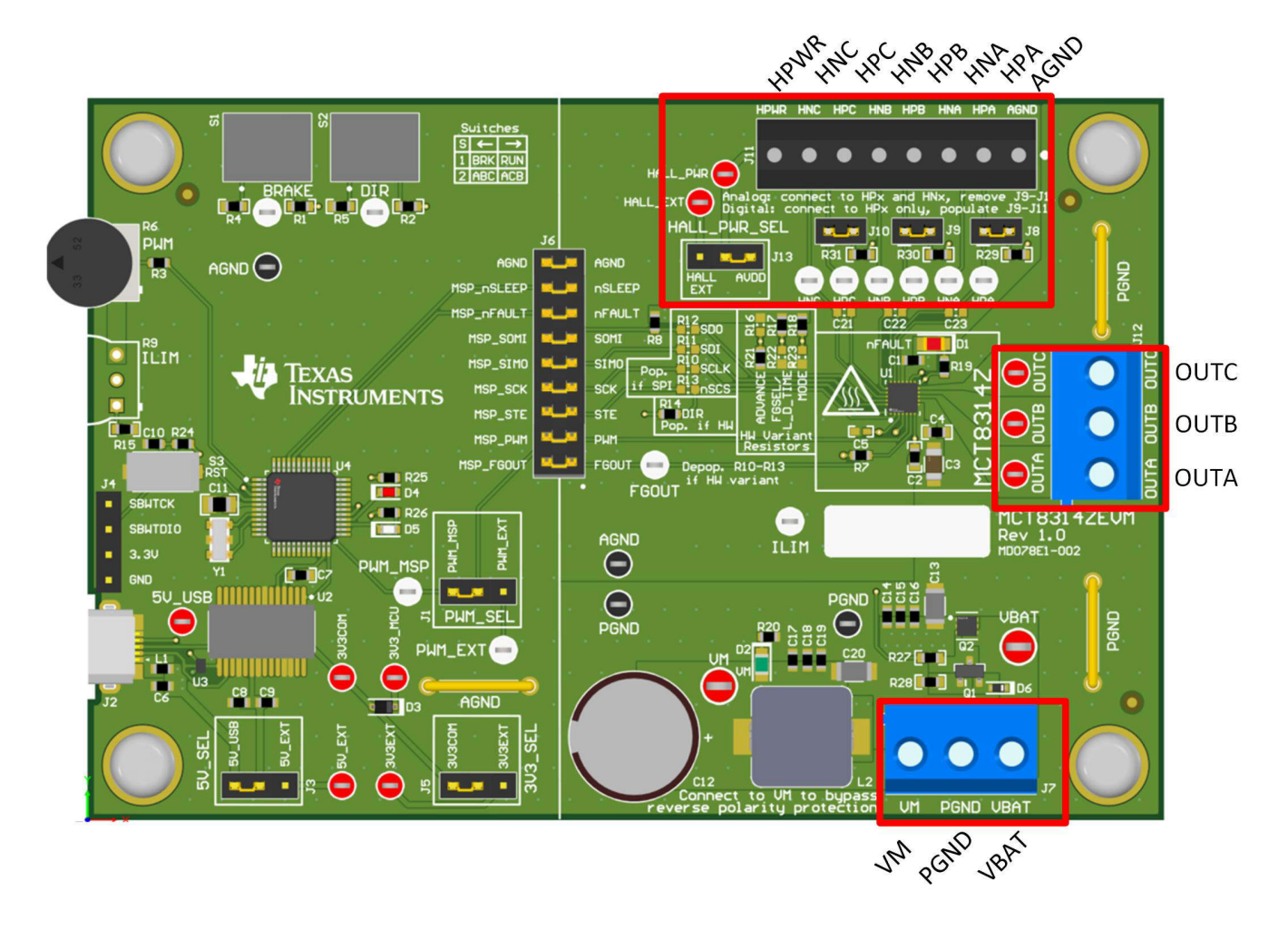

图 2-3. 从电机到 MCT8314ZEVM 的连接

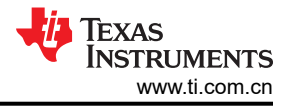

图 2-4 显示了 Micro-USB 电缆插入 MCT8314ZEVM 中以提供评估模块和 GUI 之间的通信。USB 数据和 USB 的 5V 电源由 FTDI 芯片转换为 UART 数据和 3.3V 电源,用于为 MSP430FR2355 微控制器供电。USB 电源在 5V 电压下电流被限制在 500mA,FTDI 芯片在 3.3V 电压下电流被限制在 30mA。如果用户希望为这些电源轨提供更 多电流,则可以使用 5V\_SEL 跳线 J3 和 3V3\_SEL 跳线 J5 连接外部电源轨。

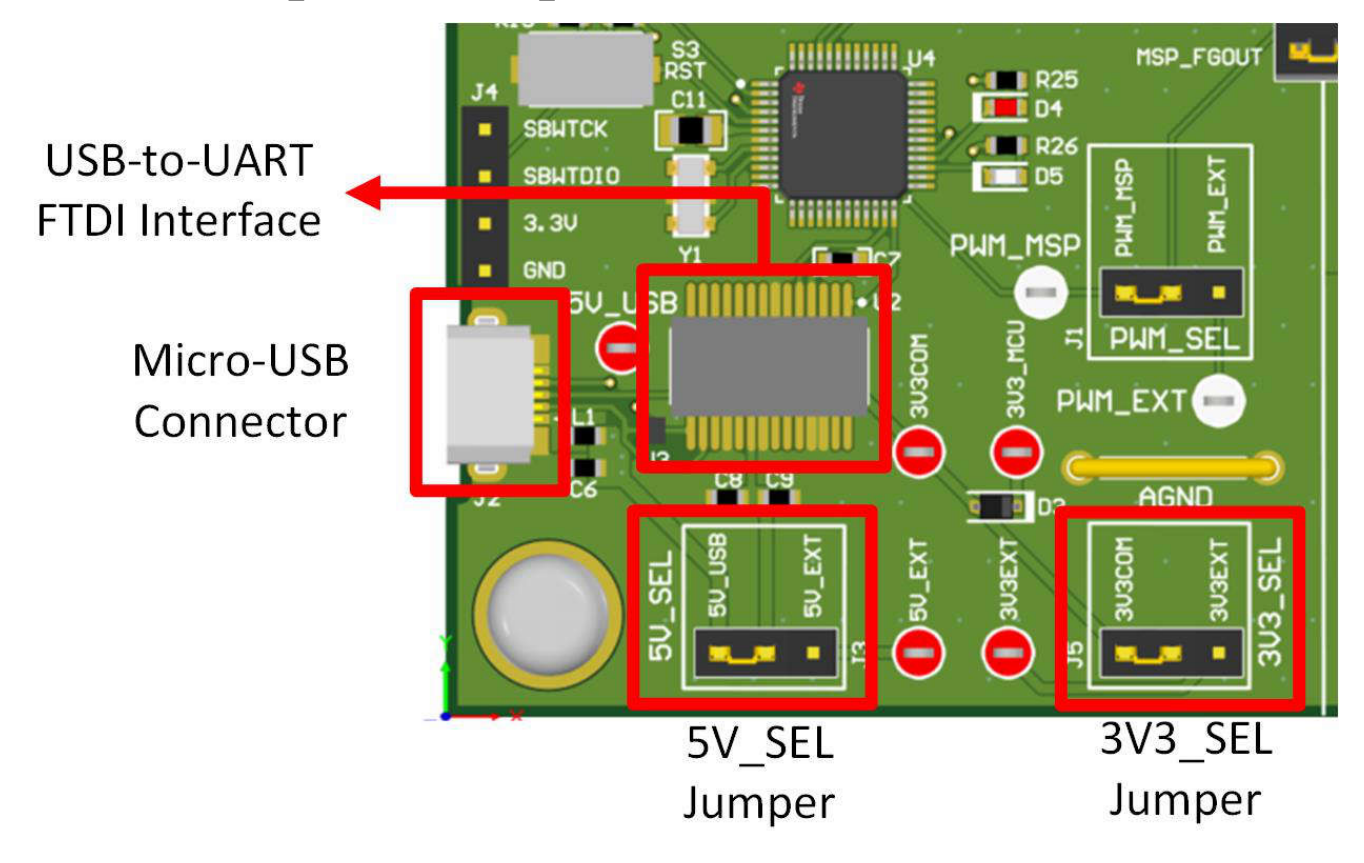

图 2-4. MCT8314ZEVM 的 Micro-USB 连接器和 UART

#### 2.5 MSP430FR2355 微控制器

MCT8314ZEVM 包含 MSP430FR2355 低功率 MCU (如图 2-5 中所示),可提供使电机换向所需的脉宽调制 (PWM) 信号。MCU 可输出 20kHz PWM 信号 (PWM\_MSP),占空比 (范围为 0% 至 100%)由电位器 R6 控制。 电机转速在电位器逆时针方向转动时加快,在电位器顺时针方向转动时减慢。要选择是将来自 MSP 还是来自外部 PWM 的 PWM 信号提供给 MCT8314Z,请使用 PWM\_SEL 跳线 J1。

要对 MSP430FR2355 进行编程, 必须将外部 MSP430 FET 编程器连接到 Spy-Bi-Wire (SBW) 接口连接器 J4。 许多 MSP430 LaunchPad<sup>™</sup> 提供板载 eZ-FET 调试探针,可通过跳线连接到 MCT8314ZEVM,从而将固件刷写 到 MSP430FR2355 微控制器中。

用户可以随时使用复位 (RST) 按钮重启 MCU 程序。两个低电平有效 LED (D4 和 D5) 也可用于调试目的。

18 引脚分流跳线桥 J6 连接微控制器和 MCT8314Z 器件之间的所有信号。可以根据需要插入或移除这些跳线,将 微控制器与栅极驱动器隔离。这可用于微控制器信号调试或将 MCT8314ZEVM 作为带有外部微控制器的独立栅极 驱动器使用。

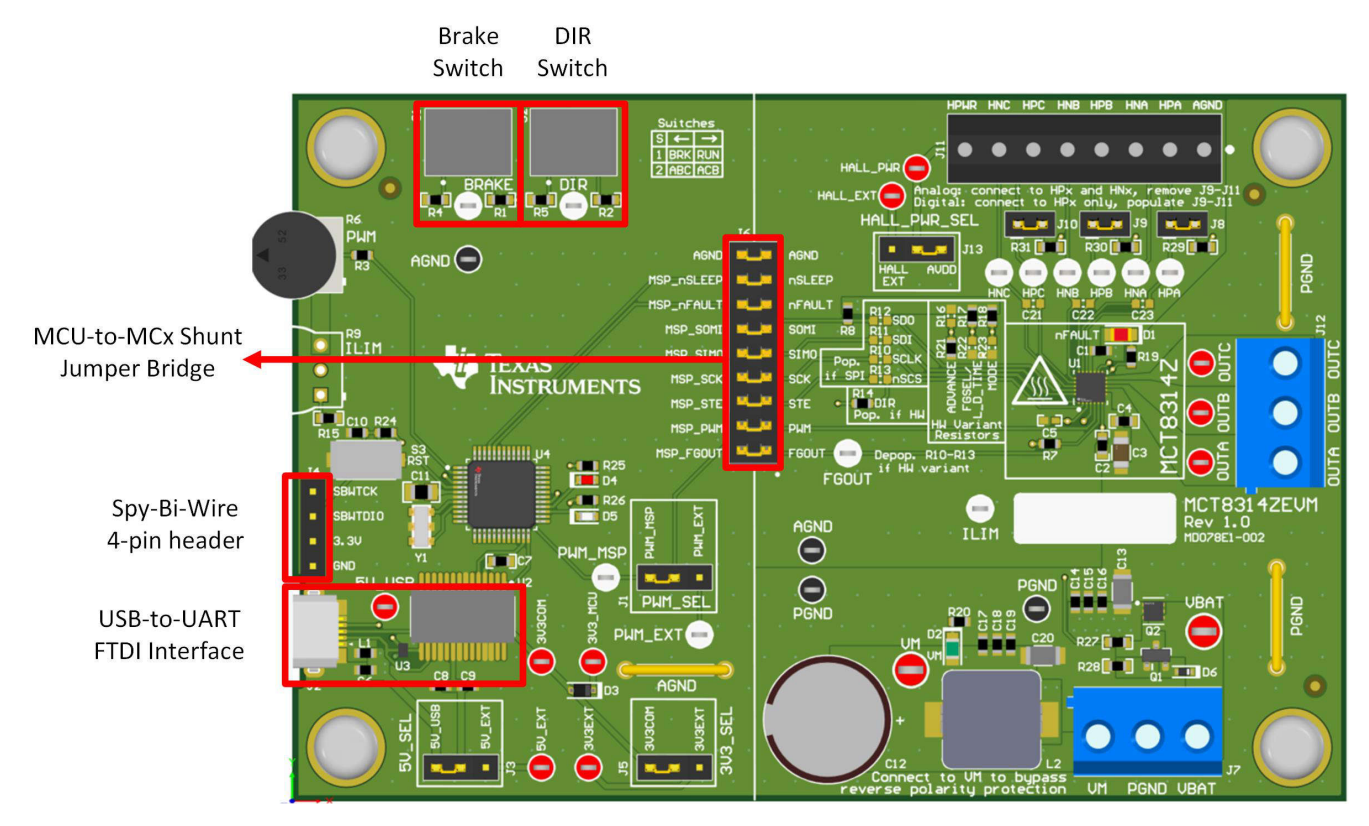

图 2-5. MCT8314ZEVM 上的 MSP430FR2355 MCU

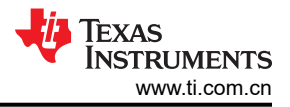

# 2.6 LED 指示灯

MCT8314ZEVM 具有 4 个状态 LED,可指示电源的状态和评估模块的功能。默认情况下,VM LED 会在电路板通电且固件已刷入微控制器时亮起。表 2-1 显示 LED 说明,上电过程中点亮的 LED 以粗体显示,图 2-6 显示 LED 的位置。

| 衣 Z-1. MCTOST4ZEVM LED 优劣(工电冶款认认您以性体业小) |          |    |                     |  |  |  |
|-----------------------------------------|----------|----|---------------------|--|--|--|
| 位号                                      | 名称       | 颜色 | 说明                  |  |  |  |
| D1                                      | nFAULT   | 红色 | 当 MCT8314Z 发生故障时亮起。 |  |  |  |
| D2                                      | VM       | 绿色 | 电机电源供应给电路板。         |  |  |  |
| D4                                      | MSP_LED0 | 红色 | 用于 UART 或调试。        |  |  |  |
| D5                                      | MSP_LED1 | 绿色 | 用于 UART 或调试。        |  |  |  |

## 表 2-1. MCT8314ZEVM LED 说明(上电后默认状态以粗体显示)

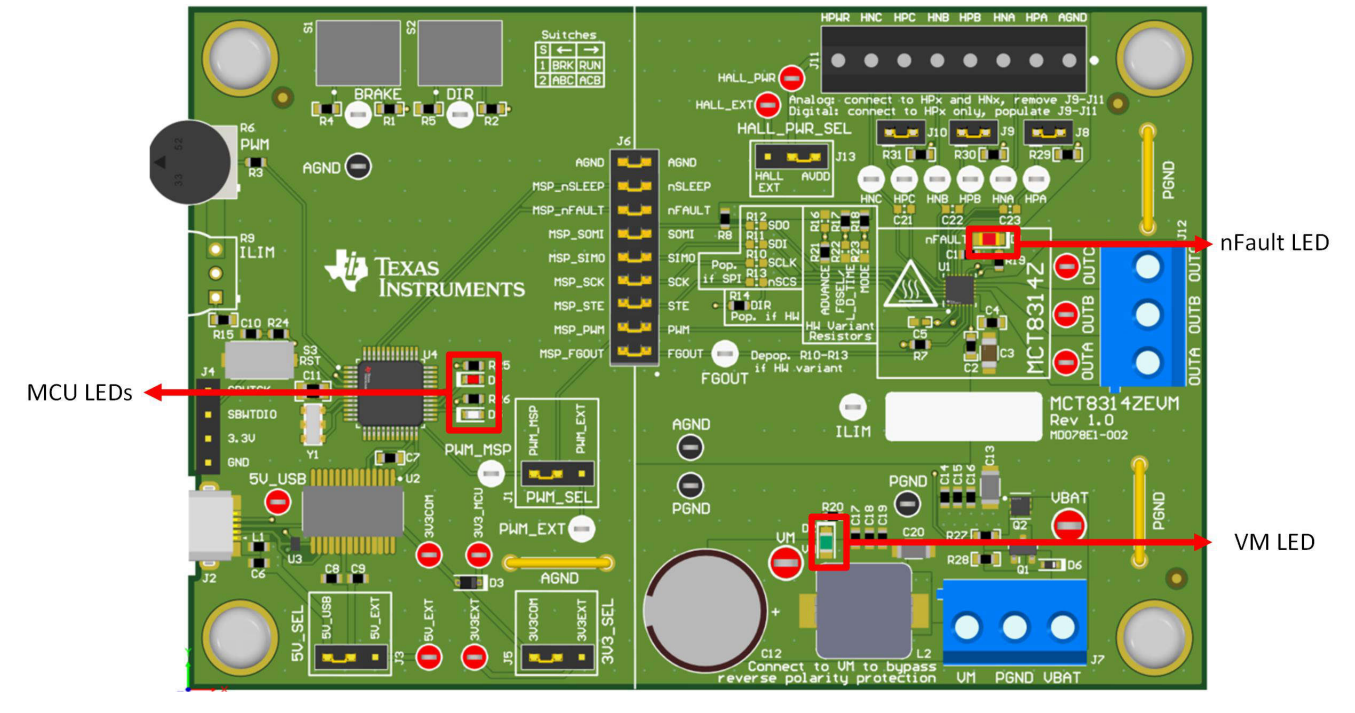

图 2-6. MCT8314ZEVM LED

# 2.7 用户可配置设置

MCT8314ZEVM 整个评估板上包含各种用户可选的跳线、开关和电阻器,用于配置设置。 表 2-2 总结了所有这些可配置设置。

|     | ~~ <u>-</u>         |                                                          | 1 00.71 ( 3970 |                |                        |
|-----|---------------------|----------------------------------------------------------|----------------|----------------|------------------------|
| 位号  | 设置名称                | 说明                                                       | 层              | 位置             | 功能                     |
| 15  | 31/3 SEI            | 为MCII中源选择 3 31/                                          | 顶层             | J5 = 3V3EXT    | 外部                     |
| 33  | 3V3_3EE             | 为前的日本派远洋 3.37                                            |                | J5 = 3V3COM    | 来自 FTDI (30mA)         |
|     |                     |                                                          | 顶层             | J3 = 5V_EXT    | 外部                     |
| J3  | 5V_SEL              | 为 FTDI 电源选择 5 V                                          |                | J3 = 5V_USB    | 来自 USB 电源<br>(500mA)   |
| 14  |                     |                                                          | 顶层             | J1 = PWM_EXT   | 外部 PWM                 |
| JI  | PVVIVI_SEL          | 选择PVVWi源                                                 |                | J1 = PWM_MSP   | 来自 MSP430 的 PWM        |
|     |                     |                                                          | 顶层             | J12 = HALL_EXT | 外部霍尔电源                 |
| J13 | HALL_PWR_SEL        | 选择霍尔电源                                                   |                | J12 = AVDD     | 来自 AVDD 的霍尔电源<br>= 5 V |
| 19  | UDA 上拉              |                                                          | 顶层             | J8 已插入         | 上拉,用于数字霍尔输入            |
| 50  | ΠPA ⊥1⊻             | 在在小正饭 A (□PA) 后用⊥12                                      |                | J8 被移除         | 悬空,用于模拟霍尔输<br>入        |
| 10  | HPB 上拉              |                                                          | 顶层             | J9 已插入         | 上拉,用于数字霍尔输<br>入        |
|     |                     | 江在小工饭 D (IFA) 后用工业                                       |                | J9 被移除         | 悬空,用于模拟霍尔输<br>入        |
| 110 | HPC 上拉              | 左雲欠正极 C (UPC) 户田上拉                                       | 顶层             | J10 已插入        | 上拉,用于数字霍尔输<br>入        |
| 510 |                     | 江崔尔正被 C (IFC) 府府上望                                       |                | J10 被移除        | 悬空,用于模拟霍尔输<br>入        |
|     |                     |                                                          | 顶层             | FGOUT          | MSP_FGOUT              |
|     |                     |                                                          |                | PWM            | MSP_PWM                |
|     |                     |                                                          |                | STE            | MSP_STE                |
|     |                     | 括入刚始时 收束点 MOLI的信号                                        |                | SCK            | MSP_SCK                |
| J6  | MSP 到 MCI 分沉跳<br>线桥 | 插八跳线的,将术自MCO的信号<br>连接到 MCT8314Z                          |                | PICO           | MSP_PICO               |
|     |                     |                                                          |                | POCI           | MSP_POCI               |
|     |                     |                                                          |                | nFAULT         | MSP_nFAULT             |
|     |                     |                                                          |                | nSLEEP         | MSP_nSLEEP             |
|     |                     |                                                          |                | AGND           | AGND                   |
| S1  | BRAKE               | 打开所有任侧 MOSEET                                            | 顶层             | 左侧             | 启用制动                   |
|     | Browne              |                                                          |                | 右侧             | 禁用制动                   |
| 52  | DIP                 | 按型中机子向                                                   | 顶层             | 左侧             | ABC                    |
| 52  |                     | 12 时 电机刀 円                                               |                | 右侧             | ACB                    |
| R15 | ILIM                | 下拉电阻器,用于设置逐周期电流<br>限制。可以使用公式9000/R15=<br>逐周期电流限制来计算电流限制。 | 顶层             | 6.2k Ω         |                        |

表 2-2. MCT8314ZEVM 上用户可选设置的说明(默认情况以粗体表示)

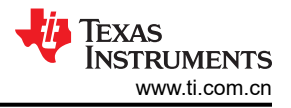

## 2.7.1 硬件型号设置

MCT8314ZH 器件使用可配置的电阻分压器来控制 MODE、ADVANCE、FGOUT 和 LOKC\_DET\_TIME 设置。如 果使用 MCT8314ZH:

- 需要去掉 Pop. if SPI 丝网印刷框中的 SPI 使能电阻器 (R10 R13)。
- Pop. if HW 丝网印刷框中的 DIR 电阻 R14 需要组装一个 0Ω 电阻。
- 需要根据所需设置(R16-R18 和 R21-R23)组装 HW Variant Resistors 丝网印刷框中的电阻分压器。

此设置如图 2-7 中所示。

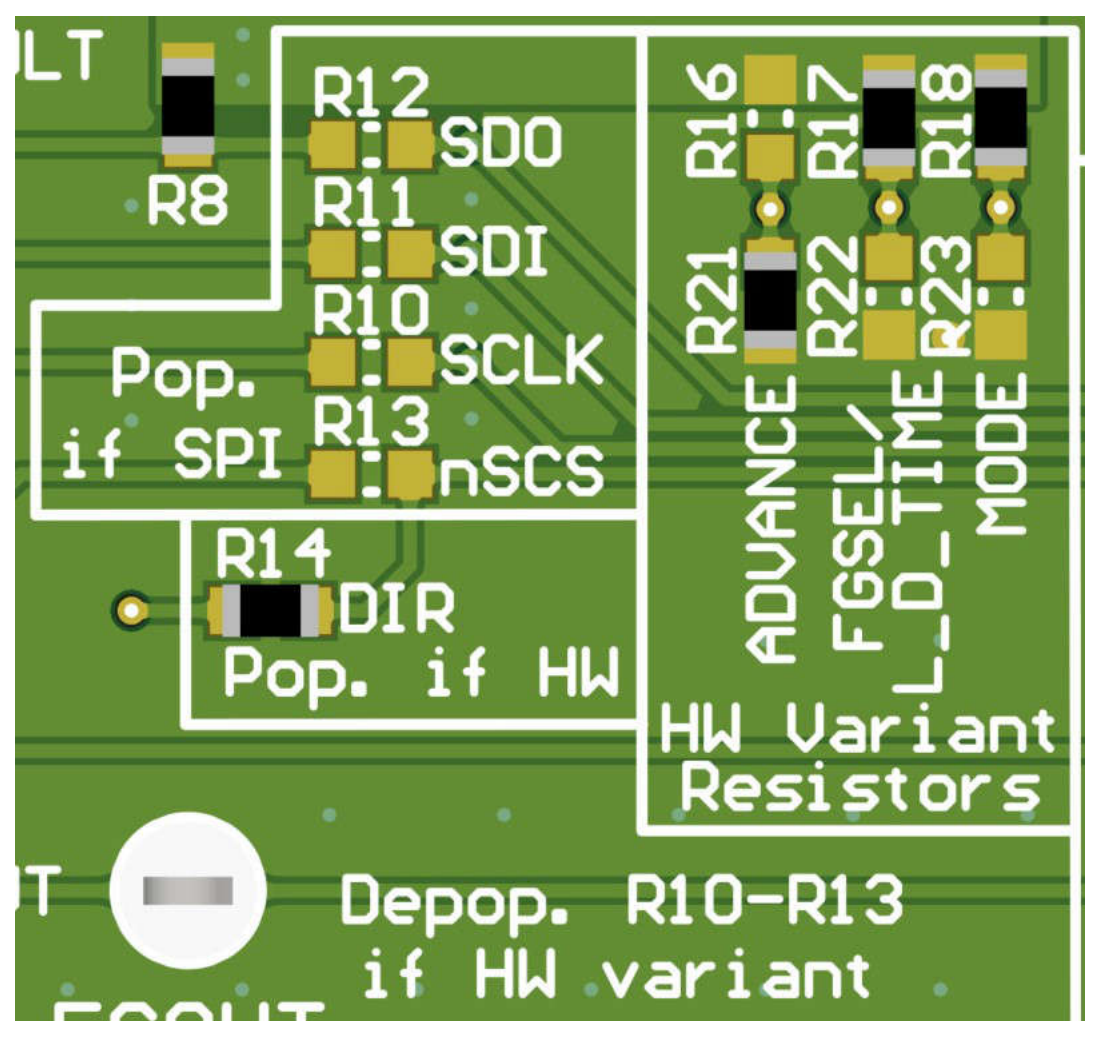

图 2-7. MCT8314ZH 的电阻分压器设置(硬件型号)

表 2-3 显示了使用 MCT8314ZH 时用户可调整的电阻分压器设置。R16 - R18 电阻器连接到 AVDD, R21 - R23 电阻器连接到 AGND。默认的电阻分压器配置以粗体显示。

|                    | 表 2-3. MCT8314ZH 型号的用户可调整电阻分压器设置(默认值为粗体) |                                               |                         |                  |                                         |  |  |  |  |
|--------------------|------------------------------------------|-----------------------------------------------|-------------------------|------------------|-----------------------------------------|--|--|--|--|
| 设置                 | 名称                                       | 说明                                            | 电阻器<br>(AVDD 和<br>AGND) | 配置               | 设置                                      |  |  |  |  |
|                    |                                          |                                               |                         | <b>R23 = 0</b> Ω | 模拟霍尔输入、异步调制、ASR<br>和 AAR 已禁用。           |  |  |  |  |
|                    |                                          |                                               |                         | R23 = 22k Ω      | 数字霍尔输入、异步调制、ASR<br>和 AAR 已禁用。           |  |  |  |  |
|                    |                                          |                                               |                         | R23 = 100k Ω     | 模拟霍尔输入、同步调制、ASR<br>和 AAR 已禁用。           |  |  |  |  |
| 模式                 | PWM 控制模式                                 | 选择霍尔配置、调制、<br>异步整流 (ASR) 和自动<br>异步整流 (AAR) 设置 | R18 和 R23               | R18 = R23 = DNP  | 数字霍尔输入、同步调制、ASR<br>和 AAR 已禁用。           |  |  |  |  |
|                    |                                          |                                               |                         | R18 = 100k Ω     | 模拟霍尔输入、同步调制、ASR<br>和 AAR 已启用。           |  |  |  |  |
|                    |                                          |                                               |                         | R18 = 22k Ω      | 数字霍尔输入、同步调制、ASR<br>和 AAR 已启用。           |  |  |  |  |
|                    |                                          |                                               |                         | R18 = 0 Ω        | 数字霍尔输入、异步调制、ASR<br>和 AAR 已启用。           |  |  |  |  |
|                    | <b>FGOUT</b> 和电机锁定<br>配置                 | 设置 FG 输出换向倍频<br>器和检测电机锁定故障<br>条件所需的时间         | R17 和 R22               | <b>R22 = 0</b> Ω | 电机锁定检测时间 = 100ms,且<br>FGOUT = 3 倍换向频率。  |  |  |  |  |
|                    |                                          |                                               |                         | R22 = 22k Ω      | 电机锁定检测时间 = 500ms,且<br>FGOUT = 3 倍换向频率。  |  |  |  |  |
|                    |                                          |                                               |                         | R22 = 100k Ω     | 电机锁定检测时间 = 1000ms,且<br>FGOUT = 3 倍换向频率。 |  |  |  |  |
| FGOUT/<br>L_D_TIME |                                          |                                               |                         | R17 = R22 = DNP  | 电机锁定检测时间 = 5000ms,且<br>FGOUT = 3 倍换向频率。 |  |  |  |  |
|                    |                                          |                                               |                         | R17 = 100k Ω     | 电机锁定检测时间 = 300ms,且<br>FGOUT = 1 倍换向频率。  |  |  |  |  |
|                    |                                          |                                               |                         | R17 = 22k Ω      | 电机锁定检测时间 = 500ms,且<br>FGOUT = 1 倍换向频率。  |  |  |  |  |
|                    |                                          |                                               |                         | R17 = 0 Ω        | 电机锁定检测时间 = 1000ms,且<br>FGOUT = 1 倍换向频率。 |  |  |  |  |
|                    |                                          |                                               |                         | R21 = 0 Ω        | 0°                                      |  |  |  |  |
|                    |                                          |                                               |                         | R21 = 22k Ω      | 4°                                      |  |  |  |  |
|                    |                                          |                                               |                         | R21 = 100k Ω     | 11°                                     |  |  |  |  |
| ADVANCE            | 高级                                       | 将超前角增加一个可选  <br>    值(电角度)                    | R16 和 R21               | R16 = R21 = DNP  | 15°                                     |  |  |  |  |
|                    |                                          |                                               |                         | R16 = 100k Ω     | 20°                                     |  |  |  |  |
|                    |                                          |                                               |                         | R16 = 22k Ω      | 25°                                     |  |  |  |  |
|                    |                                          |                                               |                         | <b>R16 = 0</b> Ω | 30°                                     |  |  |  |  |

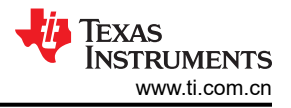

### 2.7.2 SPI 型号电阻器设置

MCT8314ZS 采用 SPI 引脚 (SDI、SDO、SCLK、nSCS) 代替 MODE、ADVANCE 和 FGOUT/LOCK\_DET\_TIME 引脚,以配置控制寄存器和读取状态寄存器。如果使用 MCT8315ZR:

- 需要安装 Pop. if SPI 丝网印刷框中的 SPI 使能电阻器 (R10-R13)。
- 需要去掉 Pop. if HW 丝网印刷框中的电阻器 (R17)。
- 需要去掉 Hardware Variant Resistors 丝网印刷复选框中的电阻分压器(R16-R18、R21-R23)。

此设置如图 2-8 中所示。

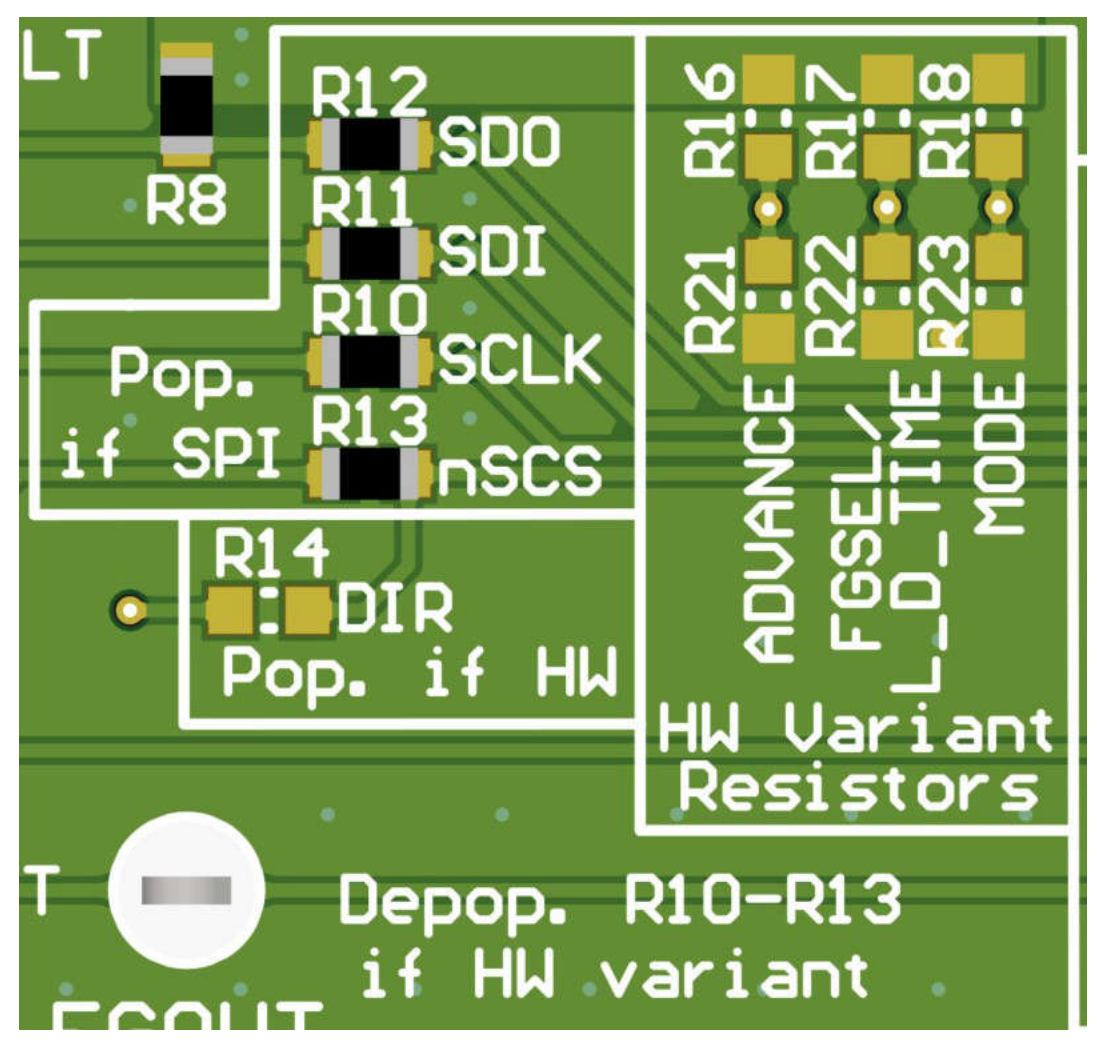

图 2-8. MCT8314ZS 的电阻器 (SPI 型号)

表 2-4 显示了使用 MCT8314ZS 时建议使用的电阻值。默认电阻器配置以粗体显示。

| 表 2-4. MCT8314ZS 的 | 推荐 SPI 电阻值 ( | (默认值以粗体显示) |
|--------------------|--------------|------------|
|--------------------|--------------|------------|

| 设置   | 名称     | 说明                 | 电阻器 | 配置               |
|------|--------|--------------------|-----|------------------|
| SDO  | 串行数据输出 | MCT8314Z 的串行输出     | R15 | R15 = 0 Ω        |
| SDI  | 串行数据输入 | MCT8314Z 的串行输入 R14 |     | R14 = 0 Ω        |
| SCLK | 串行时钟   | MCU 生成的时钟          | R13 | R13 = 0 Ω        |
| nSCS | 片选     | 被 MCU 拉至低电平以启用通信   | R16 | <b>R16 = 0</b> Ω |

表 2-5 展示了 MCT834Z 型号已组装电阻器和 DNP 电阻器的状态。

#### 表 2-5. MCT8314Z 型号的电阻器状态

| 器件        | R13-R16 状态 | R17 状态 | HW 型号电阻器状态 |
|-----------|------------|--------|------------|
| MCT8314ZH | DNP 已组装    |        | 可由用户调节     |
| MCT8314ZS | 已组装        | DNP    | DNP        |

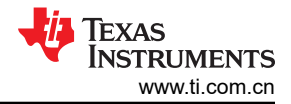

# 3 软件

## 3.1 固件和 GUI 应用

MCT8314ZEVM 提供 USB 转 UART 接口,作为主机 PC 和 MCT8314Z 器件之间的通信网桥,并通过使用 MSP4302355 微控制器,配置各种器件设置和读取故障诊断信息。MCT8314Z GUI 可用于监控 MCT8314Z 器件 的电机,如果是 MCT8314ZS 器件,则可配置该器件。

MCT8314Z GUI 可在 dev.ti.com/gallery 上获取。MCT8314Z GUI 支持 MCT8314Z 的所有型号。MCT8314Z GUI 能够通过监测 20kHz PWM 波形的占空比和 FGOUT 输出的频率来测量电机转速。将电机必须具有的磁极数提供 给 GUI, GUI 计算出电机速度,单位为每分钟转数 (RPM)。GUI 还支持控制 nSLEEP 信号,从而将 MCT8314Z 置于低功耗睡眠模式。对于 MCT8314ZS,GUI 还具备寄存器映射以及通过 SPI 进行读写以配置器件寄存器的能力。

默认情况下, MSP430 已包含 EVM 能够连接 MCT8314Z GUI 并与之通信所需的固件。如有固件更新,或 GUI 未 连接到 EVM,则用户必须将代码刷入 MSP430。

将固件刷写到 EVM 上需要外部 MSP430 LaunchPad<sup>™</sup>,其中包含 eZ-FET 调试探针和 Code Composer Studio<sup>™</sup> (CCS)。节 3.4 中的示例使用 MSP-EXP430FR2355 LaunchPad 开发套件来提供 eZ-FET 调试探针。

#### 3.2 MCT8314Z GUI

MCT8314Z GUI 中启用了以下特性:

#### PWM 或占空比设置

• 使用 MCT8314ZEVM 上的 R6 电位器来控制 MSP430FR2355 的 20kHz PWM 波形的占空比。滑块和测量仪 表会根据占空比(0% 至 100%)实时更新。

#### 电机设置和计算

- 使用 Motor Poles 下拉框更新电机中的电机极数量。
- FGOUT 频率 (Hz) 框中测量并实时更新 FGOUT 频率。
- FGOUT freq.(Hz) 和 Motor poles 框中的值用于计算和更新 Motor Speed (RPM) 框中的值。RPM 速度的值通 过方程式 1 中的公式计算。请注意, FGOUT 频率乘以 120 才能实现一个电气周期的频率,单位为 Hz。

1 Motor Speed (RPM) =  $\frac{120 \times FGOUT}{\# Motor Poles}$ 

#### 状态 LED 和 nSLEEP 控制

- 可编程 MCU LED 的状态按 LED1 和 LED2 显示。
- 为了将 MCT8314Z 置于低功耗睡眠模式,请点击 nSLEEP 按钮调到右侧位置。这会使 MSP430 将低电平有效 信号发送到器件上的 nSLEEP。

(1)

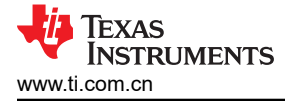

# 3.3 运行 GUI

MCT8314Z GUI 可以直接在 Web 浏览器 ( 支持 Google Chrome<sup>®</sup> 和 Firefox<sup>®</sup> ) 中运行。若要在 Web 浏览器内运行 GUI,请执行以下步骤:

- 1. 连接 MCT8314ZEVM,如节 2.2 所述。
- 2. 通过库访问最新版本的 MCT8314Z GUI。
- 3. 一旦启动 GUI, 就会出现类似图 3-1 中所示的屏幕。

| File | Options                                                                                             | Tools Help            |                  |               |             |                          |                                      |                       |                    |                    |                 |              |
|------|----------------------------------------------------------------------------------------------------|-----------------------|------------------|---------------|-------------|--------------------------|--------------------------------------|-----------------------|--------------------|--------------------|-----------------|--------------|
| ≡ м  | enu                                                                                                 |                       |                  |               |             |                          |                                      |                       |                    |                    |                 |              |
|      | 🔧 мст                                                                                               | 8314Z GUI             |                  |               |             |                          |                                      |                       |                    |                    |                 |              |
|      | Resistor Settings                                                                                   |                       |                  |               |             |                          |                                      |                       |                    |                    |                 |              |
|      |                                                                                                    | PWM / Duty Cycle Se   | ttings           | H/W           | Advance pin |                          | FGSEL/LOCK_DET_TIME Pin<br>(R17/R22) |                       |                    | Moo<br>(R18        | le Pin<br>/R23) |              |
|      | Duty                                                                                                | y Cycle Control       | Duty Cycle (%)   | Configuration | (R16/R21)   | Setting                  | FG Output Commutation<br>Frequency   | t <sub>mtr_lock</sub> | Mode               | Hall Configuration | Modulation      | ASR Mode     |
|      | 0 +<br>0 25                                                                                         | 50 75 100             | 0.0              | Tied to AGND  | 0°          | Setting 1                | 3x commutation frequency             | 300 ms                | Mode 1             | Analog Hall Input  | Asynchronous    | ASR Disabled |
|      |                                                                                                    |                       | 0 100            | 22kΩ to AGND  | 4°          | Setting 2                | 3x commutation frequency             | 500 ms                | Mode 2             | Digital Hall Input | Asynchronous    | ASR Disabled |
|      | Motor Settings and Calculations           8         Motor Poles           0         FGOUT Free (Hz) |                       | 100kΩ to<br>AGND | 11°           | Setting 3   | 3x commutation frequency | 1000 ms                              | Mode 3                | Analog Hall Input  | Synchronous        | ASR Disabled    |              |
|      |                                                                                                    |                       | Hi –Z            | 15*           | Setting 4   | 3x commutation frequency | 5000 ms                              | Mode 4                | Digital Hall Input | Synchronous        | ASR Disabled    |              |
|      | 0                                                                                                   | Motor Sp              | eed (RPM)        | 100kΩ to AVDE | 20°         | Setting 5                | 1x commutation frequency             | 300 ms                | Mode 5             | Analog Hall Input  | Synchronous     | ASR Enabled  |
|      |                                                                                                    | Status LEDs           |                  | 22kΩ to AVDD  | 25°         | Setting 6                | 1x commutation frequency             | 500 ms                | Mode 6             | Digital Hall Input | Synchronous     | ASR Enabled  |
|      | LED1                                                                                                | LED2                  | nFAULT           | Tied to AVDD  | 30°         | Setting 7                | 1x commutation frequency             | 1000 ms               | Mode 7             | Digital Hall Input | Synchronous     | ASR Enabled  |
|      |                                                                                                    | nSLEEP Control (Activ | re Low)          |               |             |                          |                                      |                       |                    |                    |                 |              |

#### 图 3-1. MCT8314Z GUI

或者,可以使用 TI 云库中的下载功能来下载和安装 MCT8314Z GUI 以供离线使用。

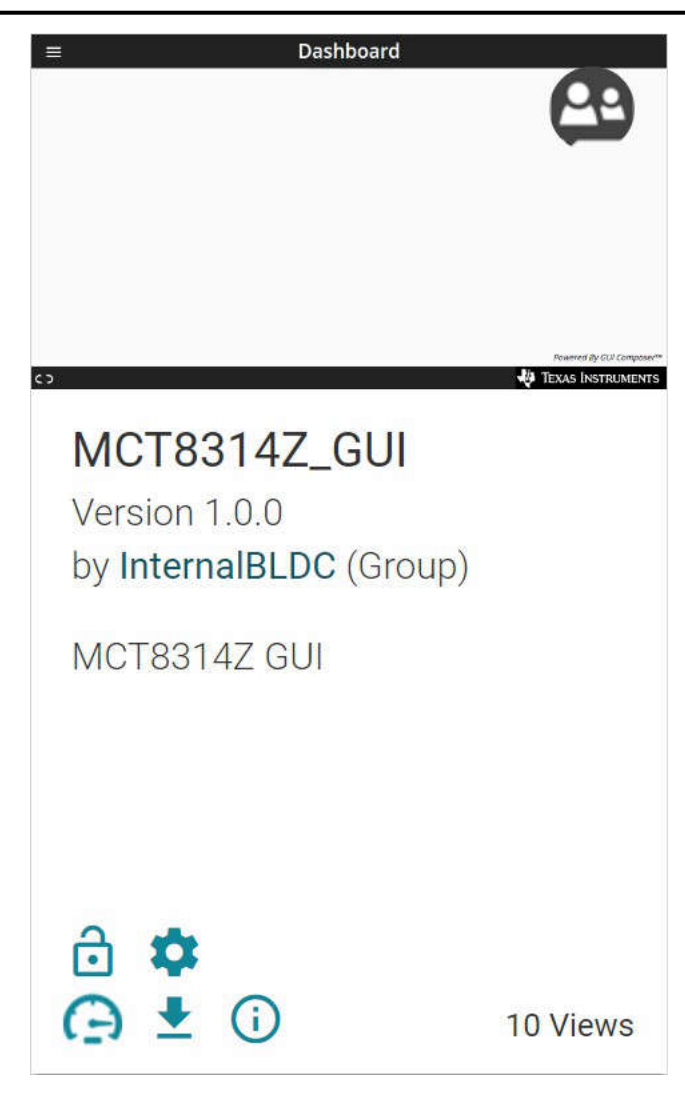

图 3-2. MCT8314Z GUI 下载功能

## 3.4 下载 Code Composer Studio 并导入 GUI 固件

- 1. 下载 MCT8314ZEVM 固件并解压到计算机上的某个位置。
- 2. 下载最新版本的 Code Composer Studio。这会在目录 C:\ti 中设置一个文件夹。
  - a. 接受所有协议和默认安装位置,然后选择 Next 继续完成菜单操作。
  - b. 在 *Select Components* 窗口中,确保选中 *MSP430 Low-Power MCUs*,安装 MSP430 LaunchPad 评估 套件所需的包。
- 3. 安装后,运行 CCS 并选择一个文件夹或默认文件夹作为工作区来存储任何新项目。可以根据用户的偏好更改 位置和命名规则。点击"OK"按钮以接受。
- 4. 在 CCS 中,点击"Project"选项卡并选择 Import CCS Projects。点击 Browse。
- 5. 通过解压 MCT8314Z 固件,选择在步骤 1 中创建的文件夹。
- 6. 将该工程导入工作区,如图 3-3 所示。

| MCT8314ZEVM_MSP430FR2355_Firmware.c ×                                                                                                    |
|----------------------------------------------------------------------------------------------------|
| 1/*COPYRIGHT,BSD                                                                                                    |
| 2 Copyright (c) 2021, Texas Instruments Incorporated<br>a state of the second distance of the second distance of t |
| A AII Fights reserved.                                                                                                    |
| * Redistribution and use in source and binary forms, with or without                                                                                                    |
| 6 * modification, are permitted provided that the following conditions                                                                                                    |
| 7 * are met:                                                                                                    |
| 8 *                                                                                                    |
| 9 Redistributions of source code must retain the above copyright                                                                                                    |
| 10 motice, this list of conditions and the following disclaimer.                                                                                                    |
| 12 ** Redistributions in binary form must reproduce the above copyright                                                                                                    |
| 13 * notice, this list of conditions and the following disclaimer in the                                                                                                    |
| 14 * documentation and/or other materials provided with the distribution.                                                                                                    |
| 15 *                                                                                                    |
| 16 * * Neither the name of Texas Instruments Incorporated nor the names of                                                                                                    |
| 1/ " its contributors may be used to endorse or promote products derived<br>18 * from this software without sparific prior written permission                                                                                                    |
| 19 *                                                                                                    |
| <pre>19 * 29 * THIS SOFTWARE IS PROVIDED BY THE COPYRIGHT HOLDERS AND CONTRIBUTORS "AS IS" 21 * AND ANY EXPRESS OR IMPLIED WARRANTIES, INCLUDING, BUT NOT LIMITED TO, 22 * THE IMPLIED WARRANTIES OF MERCHANTABILITY AND FITNESS FOR A PARTICULAR 23 * PURPOSE ARE DISCLAIMED. IN NO EVENT SHALL THE COPYRIGHT OWNER OR 24 * CONTRIBUTORS BE LIABLE FOR ANY DIRECT, INDIRECT, INDIRECT, SPECIAL, 25 * EXEMPLARY, OR CONSEQUENTIAL DAMAGES (INCLUDING, BUT NOT LIMITED TO, 26 * PROCUREMENT OF SUBSTITUTE GOODS OR SERVICES; LOSS OF USE, DATA, OR PROFITS; 27 * OR BUSINESS INTERRUPTION) HOWEVER CAUSED AND ON ANY THEORY OF LIABILITY, 28 * WHETHER IN CONTRACT, STRICT LIABILITY, OR TORT (INCLUDING NEGLIGENCE OR 29 * OTHERWISE) ARISING IN ANY WAY OUT OF THE USE OF THIS SOFWARE, 30 * EVEN IF A DUSIED OF THE POSSIBILITY OF SUCH DAMAGE. 31 */COPYRIGHT*/ 32//*********************************</pre>                                                                                                    |
|                                                                                                    |

图 3-3. Code Composer Studio 中的 MSP430FR2355 接口固件代码

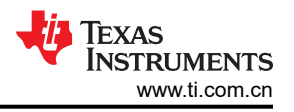

#### 3.5 使用 eZ-FET 对 MSP430FR2355 进行编程

MSP430FR2355 LaunchPad 上的 eZ-FET 调试探针使用 Spy-Bi-Wire JTAG 接口对 MCT8316ZTEVM 上的 MSP430FR2355 MCU 进行编程。有关包含板载 eZ-FET 调试探针的 MSP430 LaunchPad,请参阅 MSP430 LaunchPad 开发套件。

- 1. 从 MSP430 LaunchPad 上移除 GND、3V3、SBWTDIO 和 SBWTCK 跳线。
- 2. 将 GND、3V3、SBWTCK 和 SBWTDIO 信号 LaunchPad eZ-FET 侧的顶部引脚连接到 MCT8314ZEVM 的 J4 上的相应引脚,如表 3-1 和图 3-4 所示。
- 3. 将 Micro-USB 电缆连接到 MSP430 LaunchPad 和 PC。
- 4. 点击"Build Project"图标或 CTRL + B,确保成功构建工程。如有需要,从控制台接受所有更新。
- 5. 点击 Debug Project 以设置调试会话,然后按"Play"按钮运行代码。
- 6. 停止调试会话,关闭 Code Composer Studio,断开 Spy-Bi-Wire 跳线,并从 MSP430 LaunchPad 上拔下 Micro-USB 电缆。

| 次 o i · / i iioi fooi / Zooo 足门 编任// iii iii opy Di fiiio 及口 |                                      |  |  |  |  |
|--------------------------------------------------------------|--------------------------------------|--|--|--|--|
| MSP430 LaunchPad(eZ-FET 调试探针侧)(J101)                         | MCT8314ZEVM 4 引脚 Spy-Bi-Wire 接头 (J4) |  |  |  |  |
| GND                                                          | GND                                  |  |  |  |  |
| 3V3                                                          | 3.3V                                 |  |  |  |  |
| SBWTDIO                                                      | SBWTDIO                              |  |  |  |  |
| SBWTCK                                                       | SBWTCK                               |  |  |  |  |

表 3-1. 对 MSP430FR2355 进行编程所需的 Spy-Bi-Wire 接口

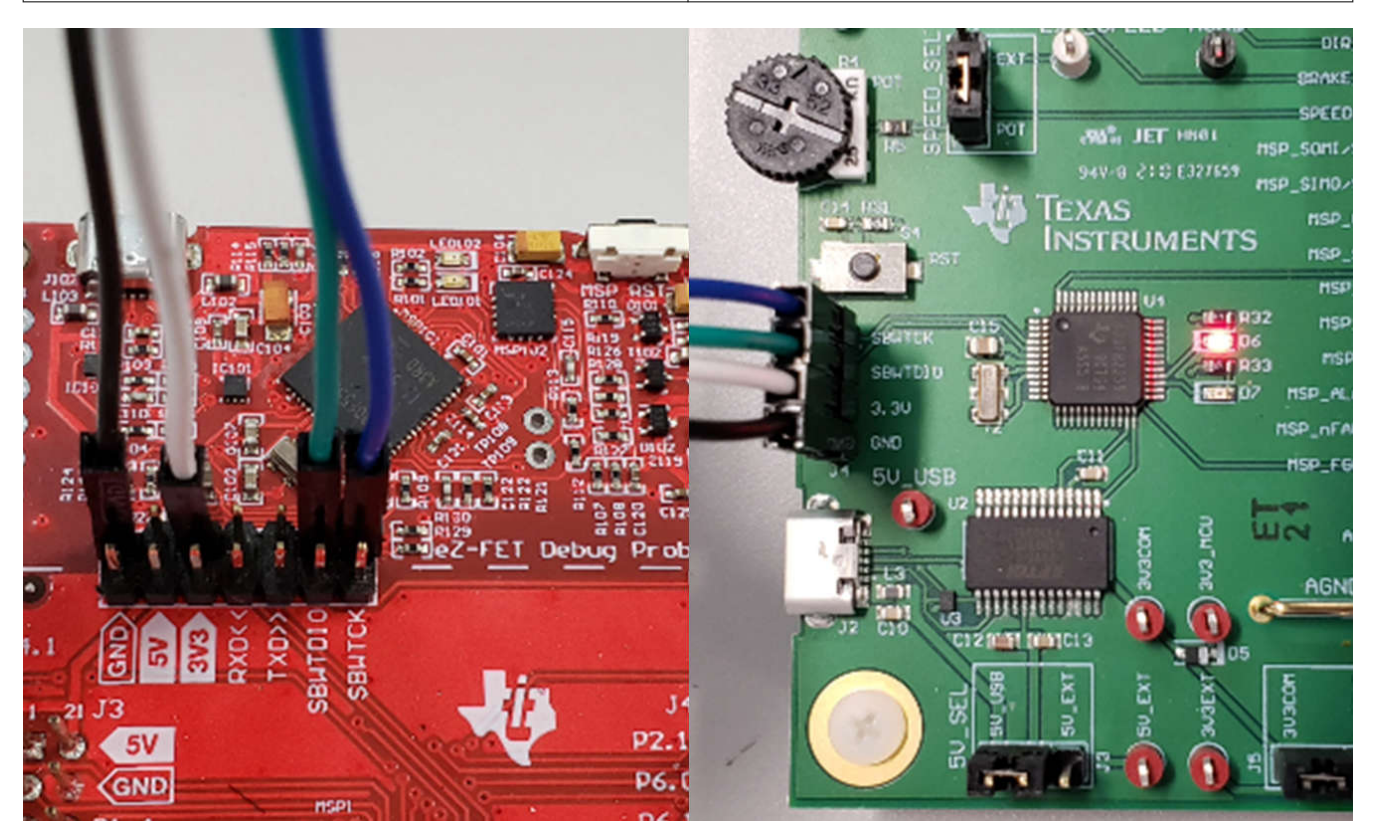

图 3-4. MSP430 LaunchPad eZ-FET 探针连接到 MCT8314ZEVM

## 4 硬件设计文件

#### 4.1 原理图

图 4-1 至图 4-9 展示了 EVM 原理图。

#### 4.1.1 MCT8314Z 三相有传感器梯形电机驱动器

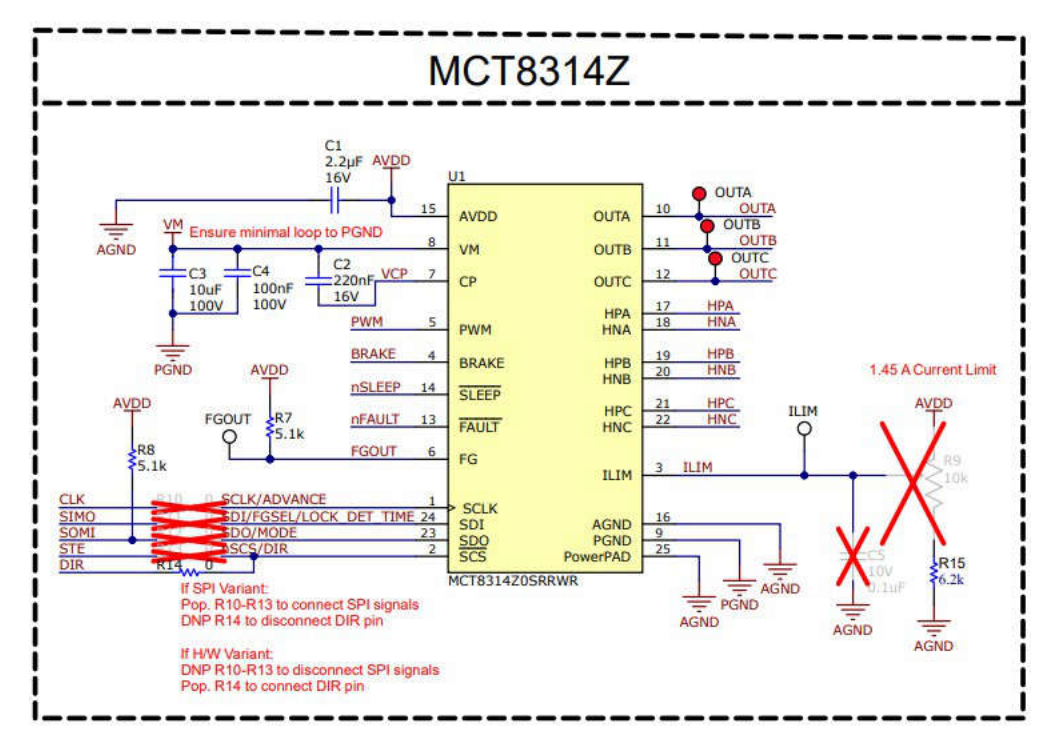

图 4-1. MCT8314Z 三相有传感器梯形电机驱动器

#### 4.1.2 电源

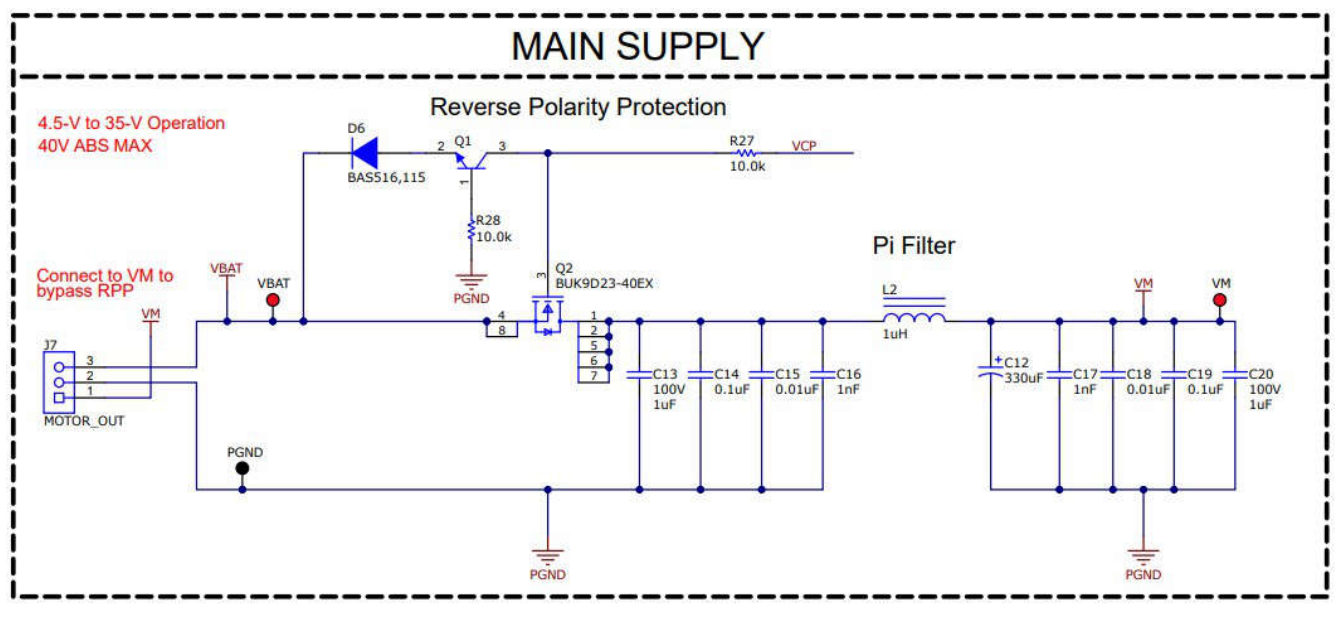

图 4-2. 主电源

# 4.1.3 MCU 接口

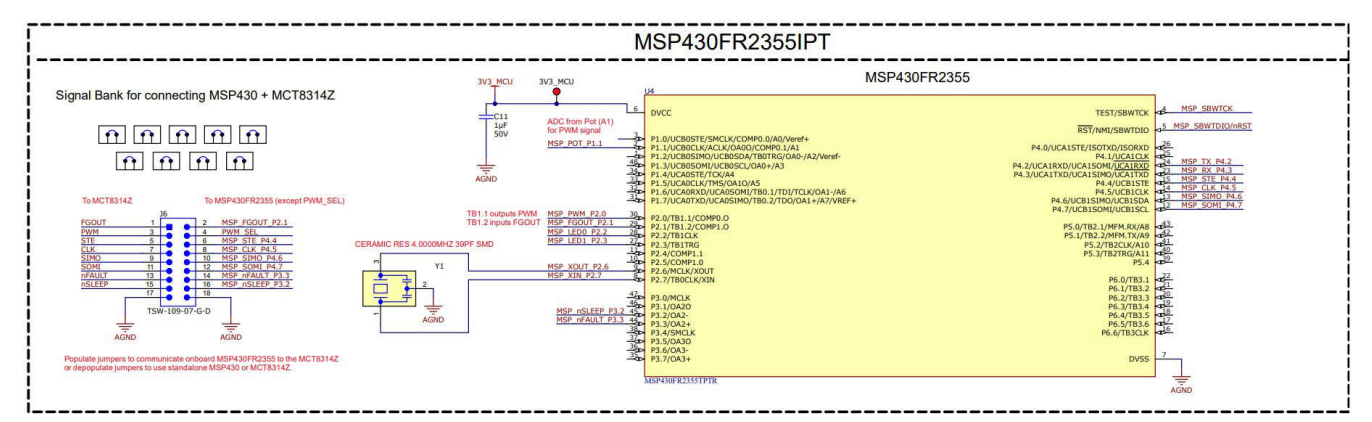

#### 图 4-3. MSP430FR2355 MCU

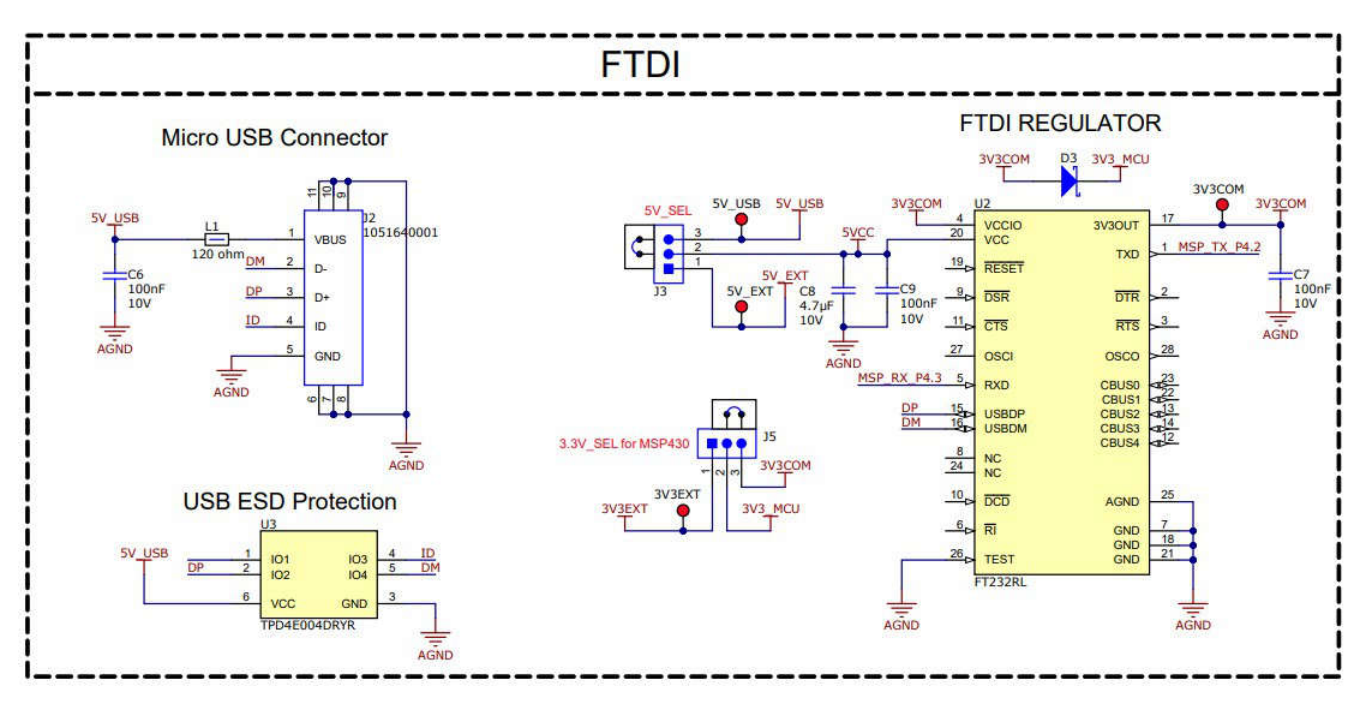

图 4-4. USB 转 UART 原理图

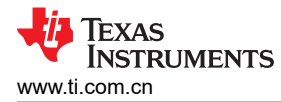

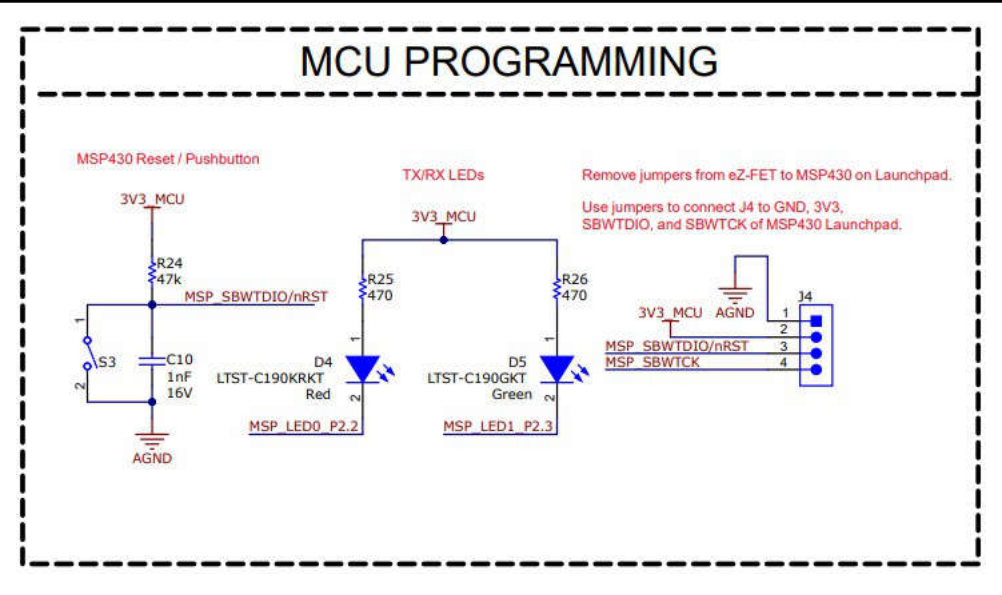

图 4-5. MCU 编程和调试原理图

```
4.1.4 用户界面
```

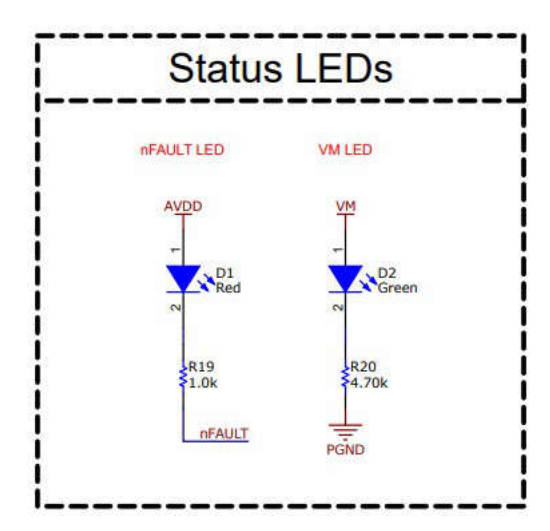

图 4-6. 状态 LED 原理图

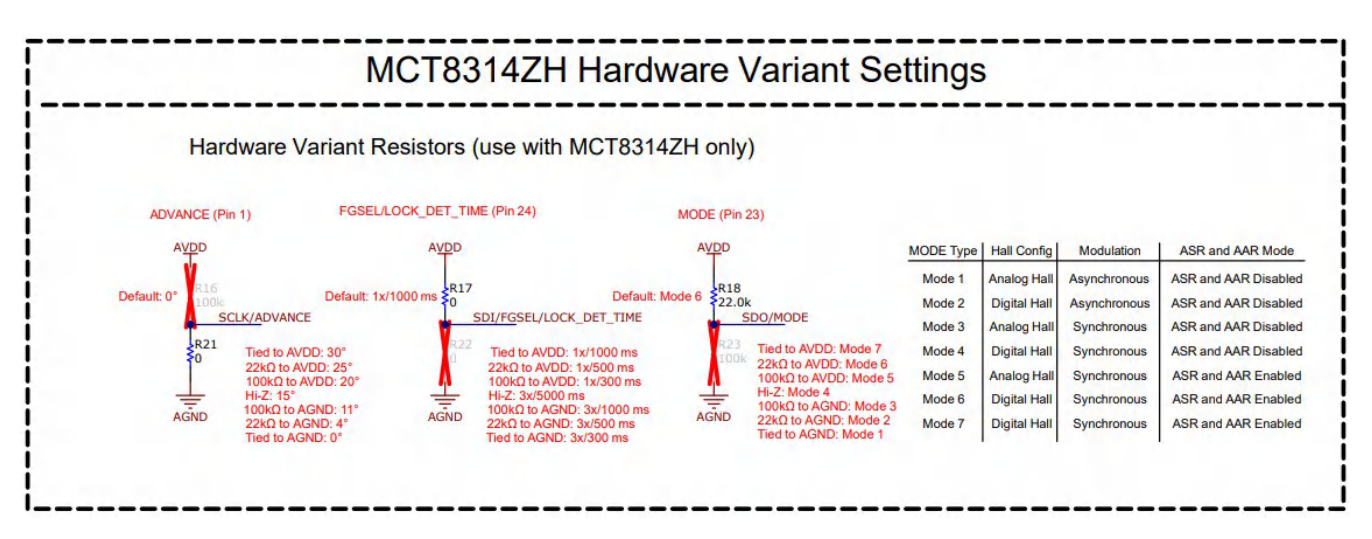

#### 图 4-7. 硬件型号电阻器原理图

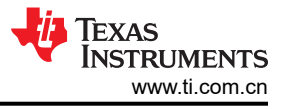

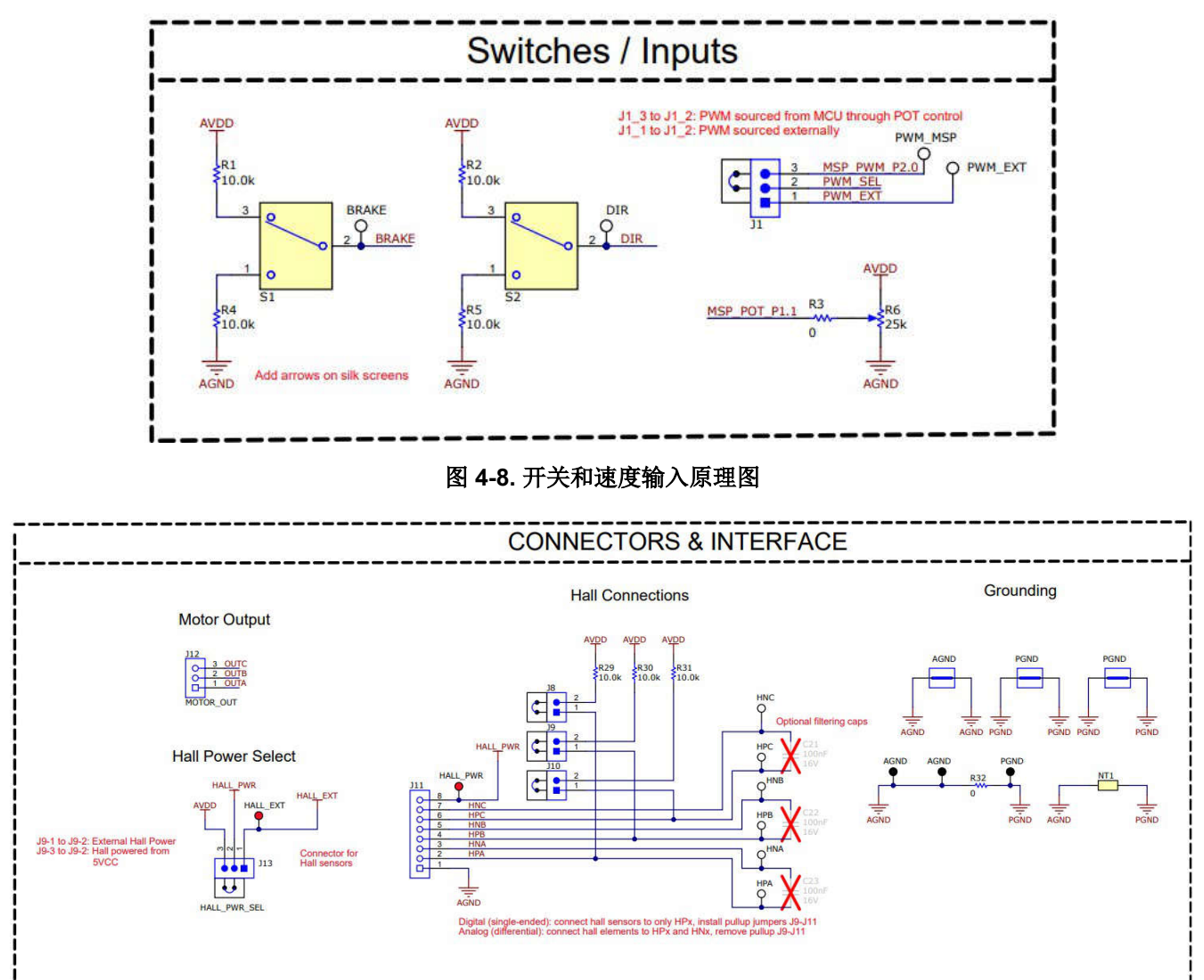

#### 图 4-9. 连接器原理图

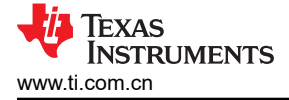

#### 4.2 PCB 布局

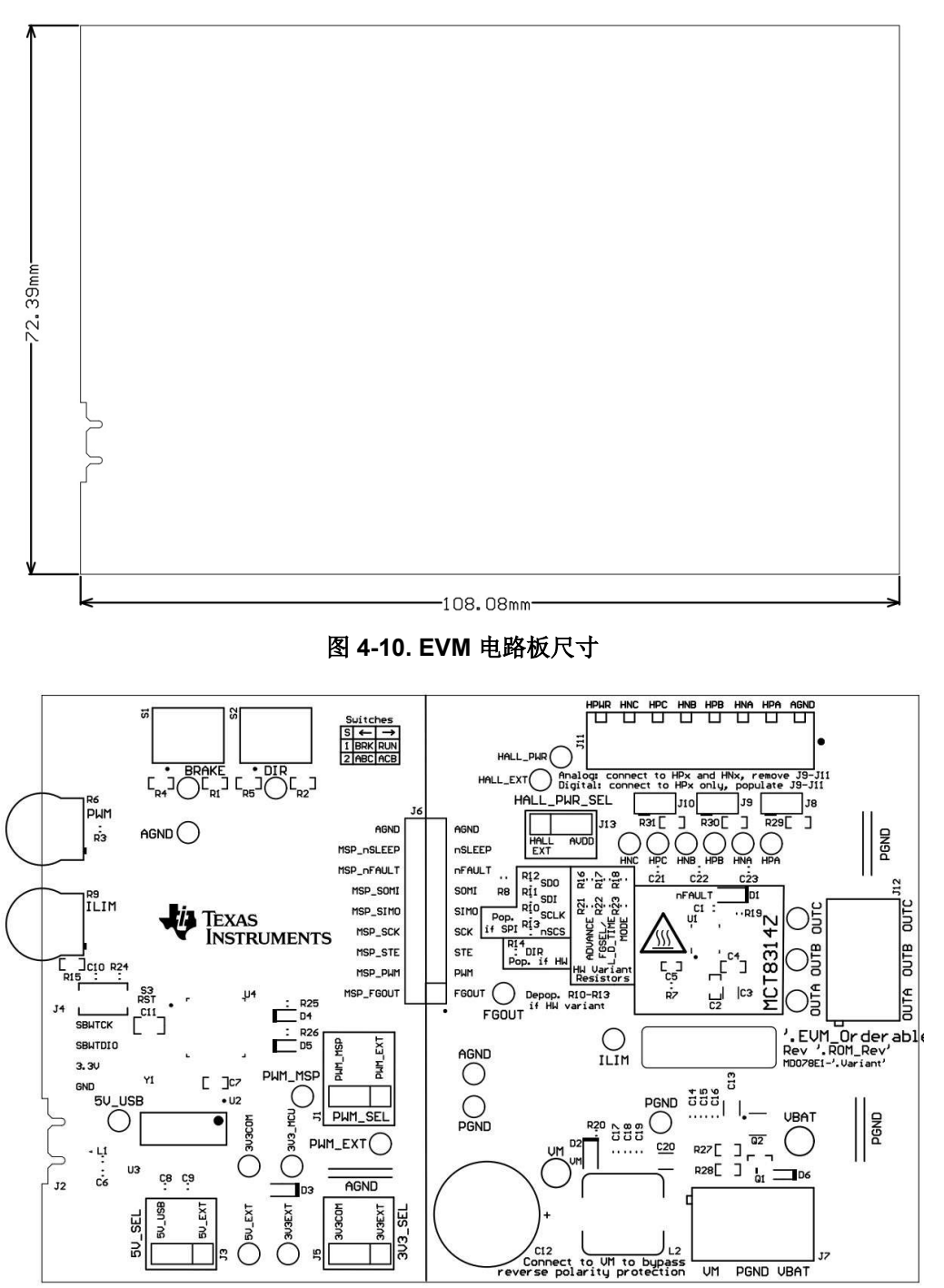

图 4-11. EVM 顶部覆盖层

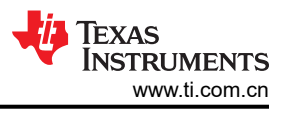

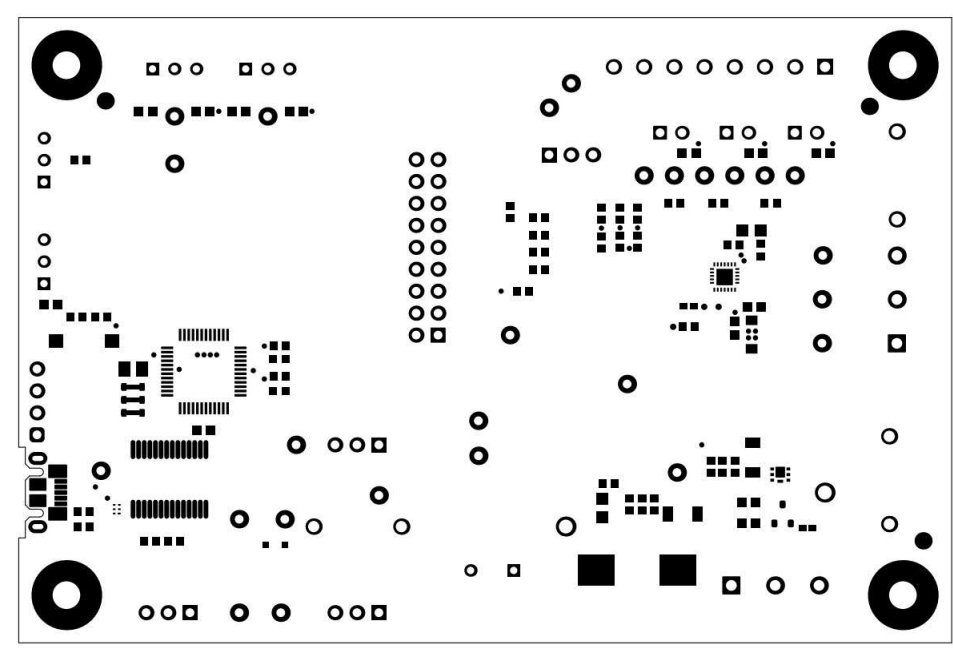

图 4-12. EVM 顶部阻焊层

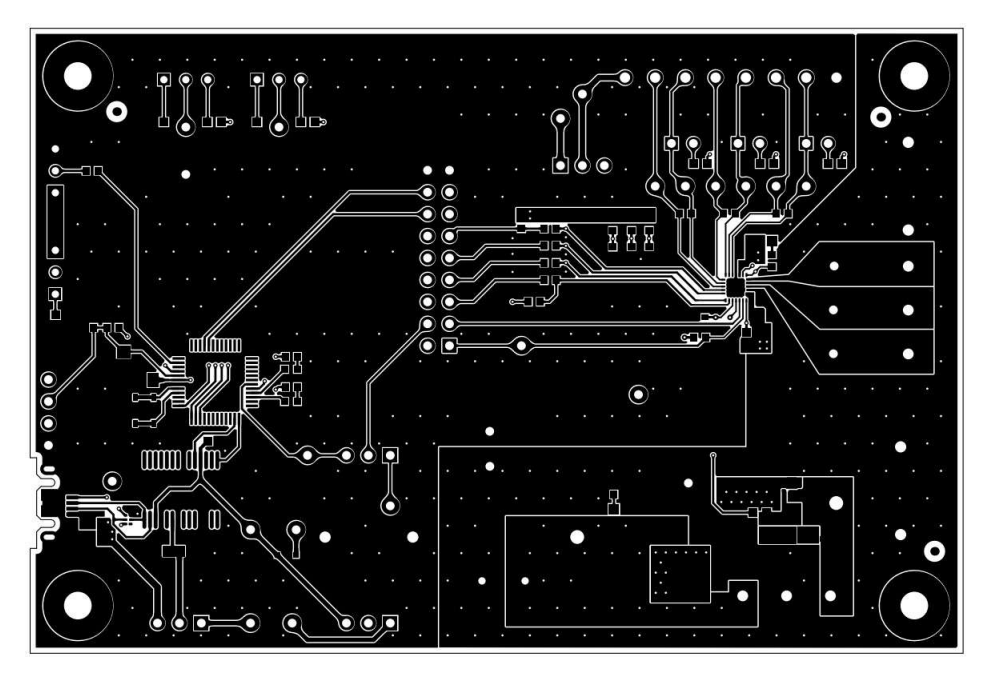

图 4-13. EVM 顶层

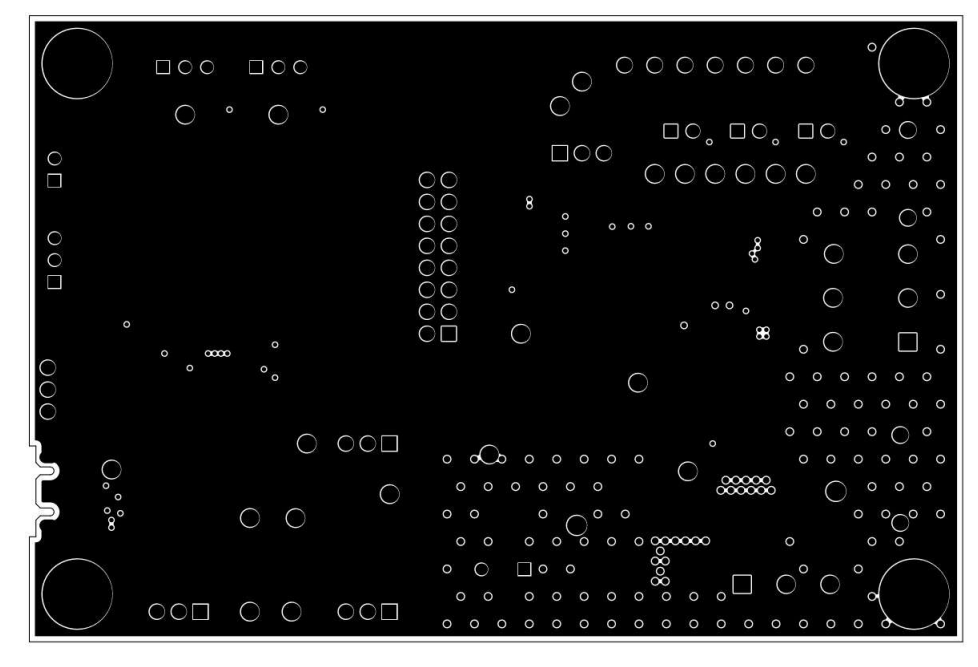

图 4-14. EVM 信号层 1

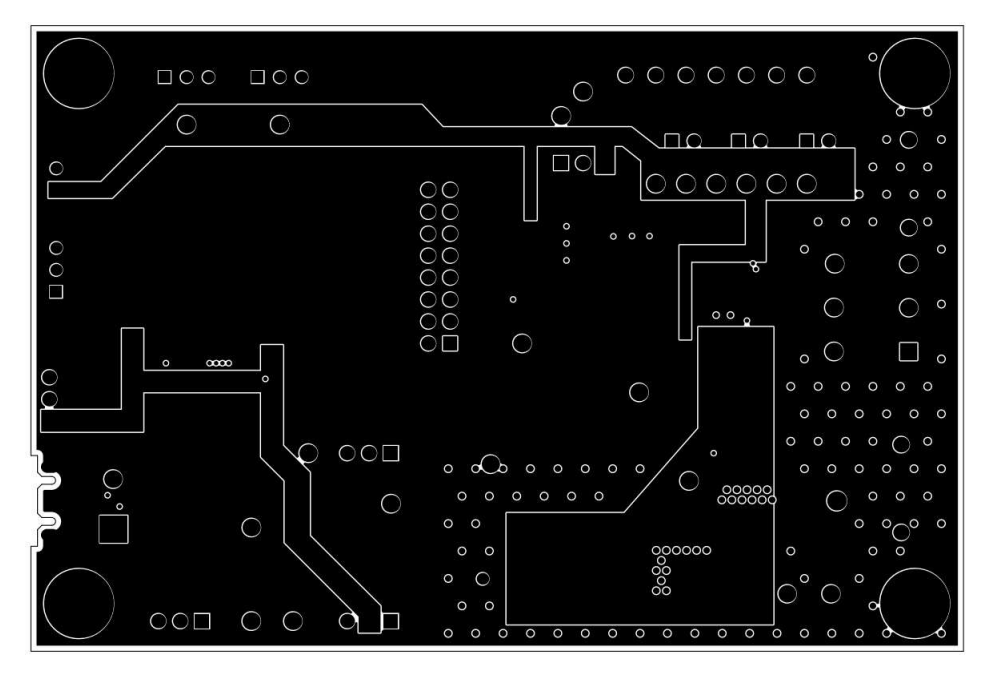

图 4-15. EVM 信号层 2

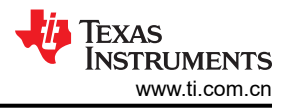

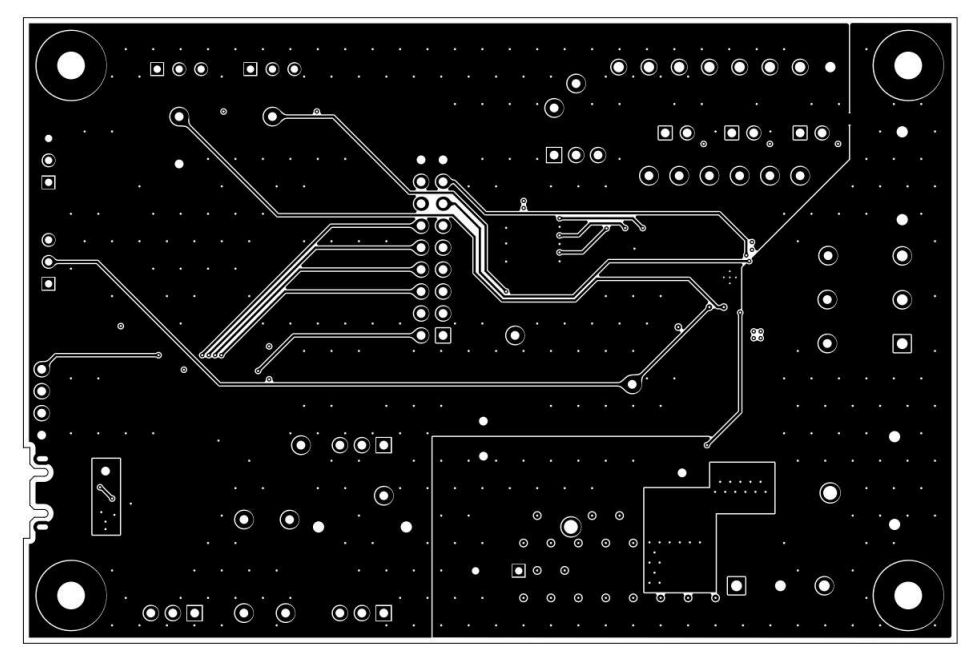

图 4-16. EVM 底层

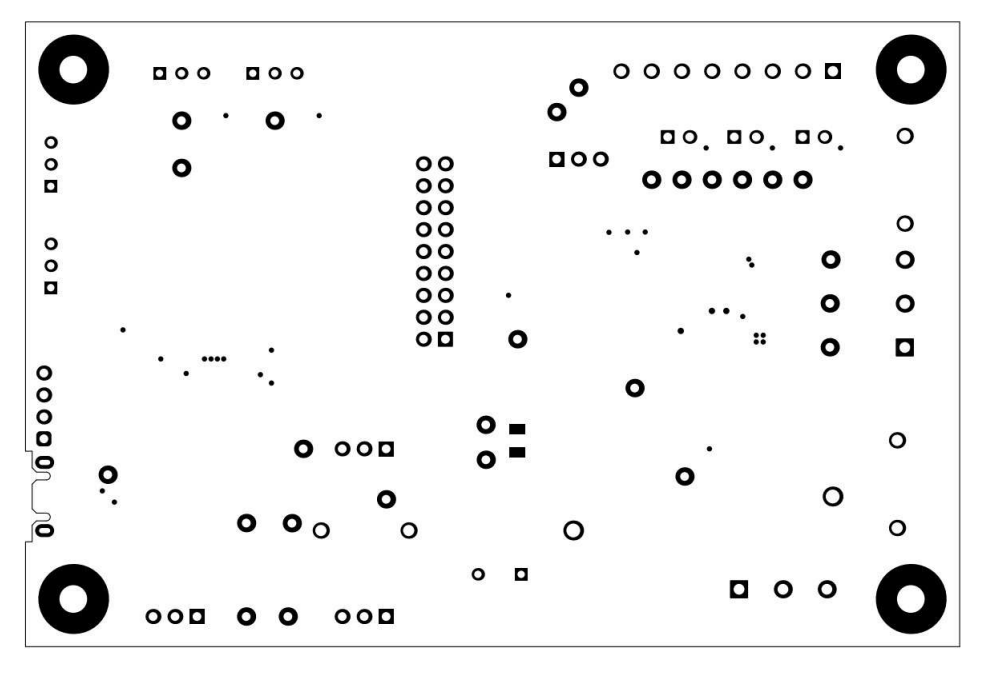

图 4-17. EVM 底部阻焊层

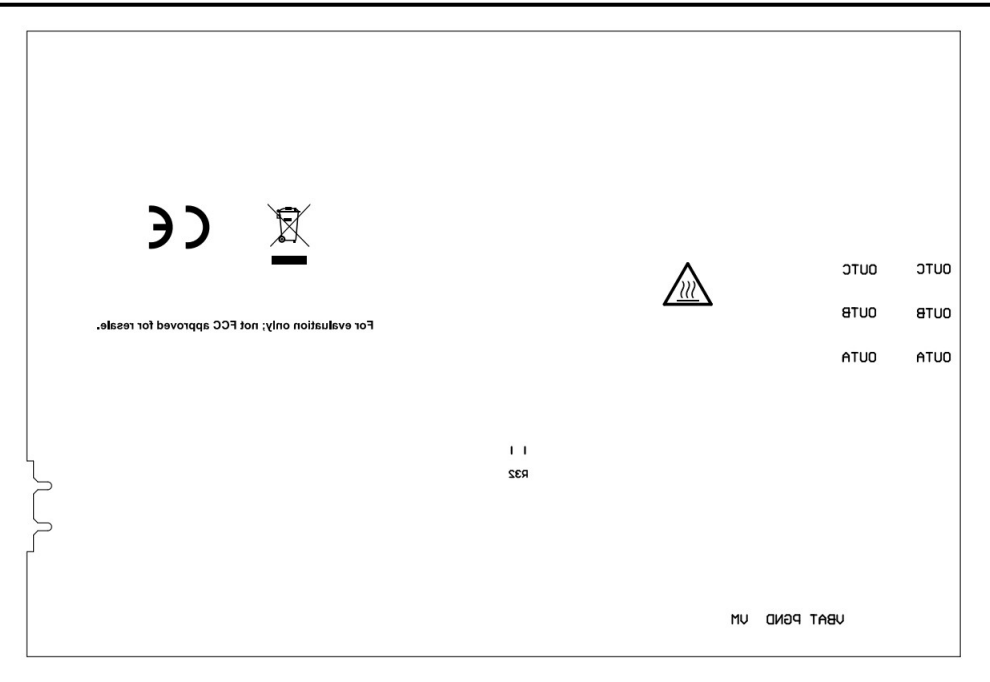

图 4-18. EVM 底部覆盖层

# 4.3 物料清单 (BOM)

表 4-1. 物料清单

| 位号       | 数量 | 值                     | 说明                                                  | 封装参考                                                | 器件型号                    | 制造商                   |
|----------|----|-----------------------|-----------------------------------------------------|-----------------------------------------------------|-------------------------|-----------------------|
| C1       | 1  | 2.2uF                 | 电容,陶瓷,2.2µF,16V,+/-10%,X7R,<br>0603                 | 603                                                 | GRM188Z71C225KE43       | MuRata                |
| C2       | 1  | 0.22 µ F              | 电容,陶瓷,0.22uF,16V,+/-10%,X7R,<br>0603                | 603                                                 | C0603C224K4RACTU        | Kemet                 |
| С3       | 1  | 10µF                  | 10μF ±10% 100V 陶瓷电容器 X6S 1206(公制<br>3216)           | 1206                                                | C3216X6S2A106K160AC     | ток                   |
| C4       | 1  | 0.1 µ F               | 电容,陶瓷,0.1uF,100V,+/-10%,X7R,<br>AEC-Q200 1 级,0603   | 603                                                 | GCJ188R72A104KA01D      | MuRata                |
| C6、C7、C9 | 3  | 0.1 µ F               | 电容,陶瓷,0.1µF,10V,+/-10%,X7R,<br>0603                 | 603                                                 | C0603C104K8RACTU        | Kemet                 |
| C8       | 1  | <b>4.7</b> μ <b>F</b> | 电容,陶瓷,4.7uF,10V,+/-20%,X7R,<br>0603                 | 电容,陶瓷,4.7uF,10V,+/-20%,X7R,<br>0603 603 603 603     |                         | MuRata                |
| C10      | 1  | 1000pF                | 电容,陶瓷,1000pF,16V,+/-10%,X7R,<br>0603                | 603                                                 | 8.85012E+11             | Wurth Elektronik      |
| C11      | 1  | 1 µ F                 | 电容,陶瓷,1µF,50V,+/-10%,X7R,0805                       | 805                                                 | C0805C105K5RACTU        | Kemet                 |
| C12      | 1  | 330uF                 | 电容,铝,330uF,63V,+/-20%,AEC-Q200<br>2 级,TH            | D12.5xL20mm                                         | ELXZ630ELL331MK20S      | Chemi-Con             |
| C13、C20  | 2  | 1 µ F                 | 电容,陶瓷,1µF,100V,+/-10%,X7R,<br>1206                  | 1206                                                | 1206 GRM31CR72A105KA01L |                       |
| C14、C19  | 2  | 0.1 µ F               | 电容,陶瓷,0.1µF,100V,+/-10%,X7S,<br>AEC-Q200 1 级,0603   | 603                                                 | CGA3E3X7S2A104K080AB    |                       |
| C15、C18  | 2  | 0.01uF                | 电容,陶瓷,0.01uF,100 V,+/-10%,X7R,<br>AEC-Q200 1 级,0603 | 6, X7R, 603 CGA3E2X7R2A103K080AA                    |                         | ток                   |
| C16、C17  | 2  | 1000pF                | 电容,陶瓷,1000pF,100 V,+/-5%,X7R,<br>0603               | , 1000pF , 100 V , +/-5% , X7R , 603 06031C102JAT2A |                         | AVX                   |
| D1       | 1  | 红色                    | LED,红色,SMD                                          | 红色 0805 LED                                         | LTST-C170KRKT           | Lite-On               |
| D2       | 1  | 绿色                    | LED,绿光,SMD                                          | LED_0805                                            | LTST-C170KGKT           | Lite-On               |
| D3       | 1  | 40 V                  | 二极管,肖特基,40V,0.75A,AEC-Q101,<br>SOD-323              | SOD-323                                             | BAT165E6327HTSA1        | Infineon Technologies |

## 表 4-1. 物料清单 (续)

| 位号             | 数量 | 值     | 说明                                             | 封装参考                                              | 器件型号               | 制造商                            |
|----------------|----|-------|------------------------------------------------|---------------------------------------------------|--------------------|--------------------------------|
| D4             | 1  | 红色    | LED,红色,SMD                                     | 红色 LED,1.6mm x<br>0.8mm x 0.8mm                   | LTST-C190KRKT      | Lite-On                        |
| D5             | 1  | 绿色    | LED,绿光,SMD                                     | 1.6x0.8x0.8mm                                     | LTST-C190GKT       | Lite-On                        |
| D6             | 1  | 100 V | 二极管,开关,100V,0.25A,SOD-523                      | SOD-523                                           | BAS516,115         | Nexperia                       |
| FID1、FID2、FID3 | 3  |       | 基准标记。没有需要购买或安装的元件。                             | 不适用                                               | 不适用                | 不适用                            |
| H1、H2、H3、H4    | 4  |       | 机械螺钉,圆头,#4-40 x 1/4,尼龙,飞利浦盘<br>形头              | 螺钉                                                | NY PMS 440 0025 PH | B&F Fastener Supply            |
| H5、H6、H7、H8    | 4  |       | 六角螺柱,0.5"L #4-40,尼龙                            | 螺柱                                                | 1902C              | Keystone                       |
| J1、J3、J5、J13   | 4  |       | 接头,100mil,3x1,金,TH                             | PBC03SAAN                                         | PBC03SAAN          | Sullins Connector<br>Solutions |
| J2             | 1  |       | 插座,USB 2.0,Micro B,5 个位置,R/A,<br>SMT           | 插座,USB 2.0,Micro<br>B,5 个位置,0.65mm 间<br>距,R/A,SMT | 1051640001         | Molex                          |
| J4             | 1  |       | 接头,100mil,4x1,金,TH                             | 4x1 接头                                            | TSW-104-07-G-S     | Samtec                         |
| J6             | 1  |       | 接头,100mil,9x2,金,TH                             | 9x2 接头                                            | TSW-109-07-G-D     | Samtec                         |
| J7、J12         | 2  |       | 端子块,5.08mm,3x1,黄铜,TH                           | 3x1 5.08mm 端子块                                    | ED120/3DS          | On-Shore Technology            |
| J8、J9、J10      | 3  |       | 接头,100mil 2x1,锡,TH                             | 接头,2 引脚,100mil,<br>锡                              | PEC02SAAN          | Sullins Connector<br>Solutions |
| J11            | 1  |       | 端子块,8x1,3.5mm,TH                               | 8x1 端子块                                           | OSTTE080161        | On-Shore Technology            |
| L1             | 1  |       | 电感器,铁氧体磁珠,铁氧体,3A,120 Ω,<br>AEC-Q200 1 级,SMD    | 603                                               | BLM18SG121TZ1D     | MuRata                         |
| L2             | 1  | 1uH   | 电感器,屏蔽,铁粉,1uH,18A,0.003 Ω,<br>AEC-Q200 1 级,SMD | 11mm x 10mm                                       | SRP1038A-1R0M      | Bourns                         |
| LBL1           | 1  |       |                                                | <b>PCB</b> 标签,0.650 x 0.200<br>英寸                 | THT-14-423-10      | Brady                          |
| Q1             | 1  | 80V   | 晶体管,NPN,80V,1.5A,AEC-Q101,<br>SOT-23           | SOT-23                                            | FMMT620TA          | Diodes Inc.                    |
| Q2             | 1  |       | N 沟道 40V 8A (Ta) 15W (Tc) 表面贴装<br>DFN2020MD-6  | SOT1220                                           | BUK9D23-40EX       | Nexperia                       |

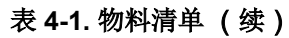

| 位号                                                                                                    | 数量 | 值     | 说明                                     | 封装参考                      | 器件型号             | 制造商                  |
|----------------------------------------------------------------------------------------------------|----|-------|----------------------------------------|---------------------------|------------------|----------------------|
| R1、R2、R4、R5、<br>R27、R28、R29、<br>R30、R31                                                                                            | 9  | 10.0k | 电阻,10.0kΩ,1%,0.1W,0603                 | 603                       | RC0603FR-0710KL  | Yageo                |
| R3、R14、R17、<br>R21                                                                                                    | 4  | 0     | 电阻,0,5%,0.1W,AEC-Q200 0 级,0603         | 603                       | ERJ-3GEY0R00V    | Panasonic            |
| R6                                                                                                    | 1  | 25k   | 微调电位计, <b>25k</b> Ω, <b>0.5W,TH</b>    | 9.53mm x 8.89mm           | 3352T-1-253LF    | Bourns               |
| R7、R8                                                                                                    | 2  | 5.1k  | 电阻,5.1k,5%,0.1 W,0603                  | 603                       | RC0603JR-075K1L  | Yageo                |
| R15                                                                                                    | 1  | 6.2k  | 电阻,6.2k,5%,0.1W,0603                   | 603                       | RC0603JR-076K2L  | Yageo                |
| R18                                                                                                    | 1  | 22.0k | 电阻,22.0k,1%,0.1W,AEC-Q200 0 级,<br>0603 | 603                       | ERJ-3EKF2202V    | Panasonic            |
| R19                                                                                                    | 1  | 1.0k  | 电阻,1.0k,5%,0.1W,0603                   | 603                       | RC0603JR-071KL   | Yageo                |
| R20                                                                                                    | 1  | 4.70k | 电阻,4.70k,0.1%,0.1W,0603                | 603                       | RT0603BRD074K7L  | Yageo America        |
| R24                                                                                                    | 1  | 47k   | 电阻,47k,5%,0.1W,0603                    | 603                       | RC0603JR-0747KL  | Yageo                |
| R25、R26                                                                                                    | 2  | 470   | 电阻,470,5%,0.1W,0603                    | 603                       | RC0603JR-07470RL | Yageo                |
| R32                                                                                                    | 1  | 0     | 电阻,0,5%,0.25 W,AEC-Q200 0 级,<br>1206   | 1206                      | RCA12060000ZSEA  | Vishay-Dale          |
| S1、S2                                                                                                    | 2  |       | 开关,切换, <b>SPDT 0.4VA 28V</b>           | 6.8mm x 23.1mm x<br>8.8mm | B12AP            | NKK 交换机              |
| S3                                                                                                    | 1  |       | 开关,触控式,SPST,12V,SMD                    | SMD,6mm x 3.9mm           | 4.34121E+11      | Wurth Elektronik     |
| SH-J1、SH-J2、SH-<br>J3、SH-J4、SH-<br>J5、SH-J6、SH-<br>J7、SH-J8、SH-<br>J9、SH-J10、SH-<br>J11、SH-J12、SH-<br>J13、SH-J14、SH-<br>J15、SH-J16 | 16 | 1x2   | 分流器,100mil,镀金,黑色                       | 分流器                       | SNT-100-BK-G     | Samtec               |
| TP1、TP2、TP3、<br>TP4、TP8、TP9、<br>TP21、TP22、<br>TP27、TP28、<br>TP29、TP30                                                              | 12 |       | 测试点,微型,白色, <b>TH</b>                   | 白色微型测试点                   | 5002             | Keystone Electronics |

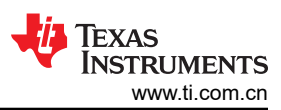

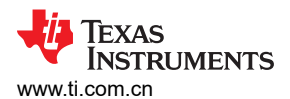

#### 表 4-1. 物料清单(续)

| 位号                                                         | 数量 | 值       | 说明                                                                                     | 封装参考                   | 器件型号                | 制造商                  |
|------------------------------------------------------------|----|---------|----------------------------------------------------------------------------------------|------------------------|---------------------|----------------------|
| TP5、TP6、TP7、<br>TP10、TP11、<br>TP12、TP13、<br>TP14、TP26、TP31 | 10 |         | 测试点,微型,红色,TH                                                                           | 红色微型测试点                | 5000                | Keystone Electronics |
| TP15、TP16                                                  | 2  |         | 测试点,紧凑,红色, <b>TH</b>                                                                   | 红色紧凑型测试点               | 5005                | Keystone Electronics |
| TP17、TP23、<br>TP24、TP25                                    | 4  |         | 测试点,微型,黑色,TH                                                                           | 黑色微型测试点                | 5001                | Keystone Electronics |
| TP18、TP19、TP20                                             | 3  |         | 1 mm 非绝缘短路插头,10.16mm 间距,TH                                                             | 短路插头,10.16mm 间<br>距,TH | D3082-05            | Harwin               |
| U1                                                         | 1  |         | MCT8314Z0HRRWR                                                                         | WQFN24                 | MCT8314Z0SRRWR      | 德州仪器 (TI)            |
| U2                                                         | 1  |         | USB 转串行 UART,SSOP28                                                                    | SSOP28                 | FT232RL             | FTDI                 |
| U3                                                         | 1  |         | 适用于高速数据接口的 4 通道 ESD 保护阵列,<br>DRY0006A (USON-6)                                         | DRY0006A               | TPD4E004DRYR        | 德州仪器 (TI)            |
| U4                                                         | 1  |         | CPU16 MSP430 <sup>™</sup> FRAM 微控制器 IC 16 位<br>24MHz 32KB (32K x 8) FRAM 48-LQFP (7x7) | LQFP48                 | MSP430FR2355TPTR    | 德州仪器 (TI)            |
| Y1                                                         | 1  |         | 谐振器,4MHz,39pF,AEC-Q200 1 级,<br>SMD                                                     | 4.5x1.2x2mm            | CSTCR4M00G55B-R0    | MuRata               |
| C5                                                         | 0  | 0.1 µ F | 电容,陶瓷,0.1µF,10V,+/-10%,X5R,<br>0402                                                    | 402                    | C1005X5R1A104K050BA | ток                  |
| C21、C22、C23                                                | 0  | 0.1 µ F | 电容,陶瓷,0.1µF,16V,+/-10%,X7R,<br>AEC-Q200 1 级,0603                                       | 603                    | 0603YC104K4T4A      | AVX                  |
| R9                                                         | 0  | 10k     | 10k Ω , 0.5W , 1/2W 穿孔 , 拨轮电位器 , 顶部<br>调节                                              | PTM_PTH_8MM9_9MM5<br>3 | 3352T-1-103LF       | Bourns               |
| R10、R11、R12、<br>R13、R22                                    | 0  | 0       | 电阻,0,5%,0.1W,AEC-Q200 0 级,0603                                                         | 603                    | ERJ-3GEY0R00V       | Panasonic            |
| R16、R23                                                    | 0  | 100k    | 电阻,100kΩ,0.1%,0.1W,AEC-Q200 0<br>级,0603                                                | 603                    | ERA-3AEB104V        | Panasonic            |

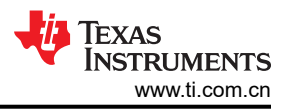

# 5 其他信息

#### 商标

LaunchPad<sup>™</sup>, Code Composer Studio<sup>™</sup>, and MSP430<sup>™</sup> are trademarks of Texas Instruments. Google Chrome<sup>®</sup> is a registered trademark of Google LLC. Firefox<sup>®</sup> is a registered trademark of Mozilla Foundation. 所有商标均为其各自所有者的财产。

#### 重要声明和免责声明

TI"按原样"提供技术和可靠性数据(包括数据表)、设计资源(包括参考设计)、应用或其他设计建议、网络工具、安全信息和其他资源, 不保证没有瑕疵且不做出任何明示或暗示的担保,包括但不限于对适销性、某特定用途方面的适用性或不侵犯任何第三方知识产权的暗示担 保。

这些资源可供使用 TI 产品进行设计的熟练开发人员使用。您将自行承担以下全部责任:(1) 针对您的应用选择合适的 TI 产品,(2) 设计、验 证并测试您的应用,(3) 确保您的应用满足相应标准以及任何其他功能安全、信息安全、监管或其他要求。

这些资源如有变更,恕不另行通知。TI 授权您仅可将这些资源用于研发本资源所述的 TI 产品的应用。严禁对这些资源进行其他复制或展示。 您无权使用任何其他 TI 知识产权或任何第三方知识产权。您应全额赔偿因在这些资源的使用中对 TI 及其代表造成的任何索赔、损害、成 本、损失和债务,TI 对此概不负责。

TI 提供的产品受 TI 的销售条款或 ti.com 上其他适用条款/TI 产品随附的其他适用条款的约束。TI 提供这些资源并不会扩展或以其他方式更改 TI 针对 TI 产品发布的适用的担保或担保免责声明。

TI 反对并拒绝您可能提出的任何其他或不同的条款。

邮寄地址:Texas Instruments, Post Office Box 655303, Dallas, Texas 75265 Copyright © 2024,德州仪器 (TI) 公司